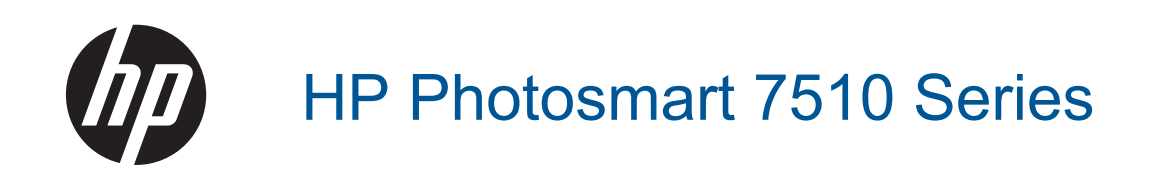

# 목차

| 1 | HP Photosmart 7510 Series 도움말                                                                                                    | 3                                      |
|---|----------------------------------------------------------------------------------------------------|----------------------------------------|
| 2 | HP Photosmart 알아보기<br>프린터 부품<br>제어판 기능<br>프린터 사용에 익숙해지는 팁                                                                              | 5<br>6<br>7                            |
| 3 | 방법                                                                                                    | 9                                      |
| 4 | <mark>인쇄</mark><br>메모리 카드에서 사진 인쇄<br>인쇄 용지 선택<br>용지 넣기<br>사진 인쇄를 위한 권장 용지<br>인쇄 및 복사를 위해 권장되는 용지<br>인쇄 관련 팁                            | 11<br>13<br>13<br>16<br>16<br>17       |
| 5 | <mark>복사 및 스캔</mark><br>컴퓨터 또는 메모리 카드에 스캔<br>텍스트 또는 혼합 문서 복사<br>원활한 복사 및 스캔을 위한 팁                                                      | 19<br>20<br>22                         |
| 6 | <mark>웹 서비스 사용</mark><br>HP ePrint 를 사용하여 인쇄<br>인쇄 Apps 사용<br>HP ePrintCenter 웹 사이트 방문                                                 | 25<br>26<br>26                         |
| 7 | eFax 로 팩스 발신 및 수신<br>프린터의 팩스 설정(필수).<br>팩스 보내기.<br>팩스 받기.<br>팩스 설정.<br>팩스 문제 및 질문.                                                     | 27<br>28<br>28<br>28<br>28             |
| 8 | <b>카트리지 작업</b><br>추정 잉크량 확인<br>프린트헤드 자동 청소<br>잉크 번짐 청소<br>카트리지 교체<br>잉크 카트리지 주문<br>카트리지 품질보증 정보<br>잉크 관련 팁                             | 29<br>30<br>30<br>32<br>32<br>33       |
| 9 | <b>문제 해결</b><br>추가 도움말<br>제품 등록<br>양면 인쇄 장치에서 걸린 용지 제거<br>장동 문서 공급기에서 용지 걸림 제거<br>패리지 걸림 제거<br>인쇄 문제 해결<br>복사 및 스캔 문제 해결<br>네트워킹 문제 해결 | 35<br>35<br>36<br>36<br>36<br>37<br>37 |

| 전화로 HP 지원 받기   |    |
|----------------|----|
| 추가 보증 옵션       |    |
| 카트리지 소모품 업그레이드 |    |
| 프린터 준비하기       |    |
| 카트리지 액세스 덮개 확인 |    |
| 프린트헤드 문제       |    |
| 프린터 오류         |    |
| 잉크 카트리지 문제     | 40 |
| 설치 카트리지        | 41 |
|                |    |

## 10 연결

| 네트워크에 HP Photosmart 추가    | 43 |
|---------------------------|----|
| USB 연결을 무선 네트워크로 변경       | 44 |
| 새 프린터 연결                  | 45 |
| 네트워크 설정 변경                | 45 |
| 네트워크 프린터 설정 및 사용에 대한 팁    | 45 |
| 고급 프린터 관리 도구(네트워크 연결 프린터) | 46 |

## **11** 기술 정보

| 알림            |    |
|---------------|----|
| <br>카트리지 칩 정보 | 47 |
| 사양            | 48 |
| 환경 제품 의무 프로그램 |    |
| 규정 통지 사항      | 55 |
| 무선 지침 규정      |    |
| 색인            | 61 |
|               |    |

# 1 HP Photosmart 7510 Series 도움말

HP Photosmart 에 대한 자세한 내용을 보려면 아래 링크를 클릭하십시오.

- <u>HP Photosmart 알아보기</u>
- <u>방법</u>
- <u>인쇄</u>
- <u>복사 및 스캔</u>
- <u>카트리지 작업</u>
- <u>eFax 로 팩스 발신 및 수신</u>
- <u>연결</u>
- <u>기술 정보</u>
- <u>문제 해결</u>

제 1 장

# 2 HP Photosmart 알아보기

- <u>프린터 부품</u>
- <u>제어판 기능</u>
- <u>프린터 사용에 익숙해지는 팁</u>

## 프린터 부품

• 프린터 전면 보기

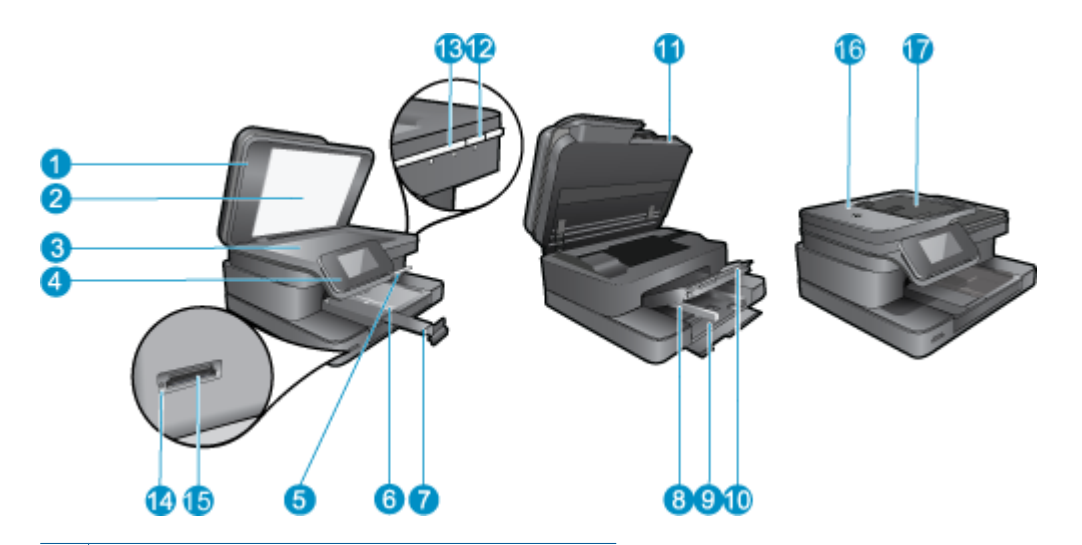

| 1  | 덮개                        |
|----|---------------------------|
| 2  | 덮개 안쪽                     |
| 3  | 유리판                       |
| 4  | 컬러 그래픽 디스플레이(디스플레이라고도 함): |
| 5  | 인화지 용지함                   |
| 6  | 인화지 용지함의 용지 너비 고정대        |
| 7  | 용지함 확장기                   |
| 8  | 기본 용지함의 용지 너비 고정대         |
| 9  | 기본 용지함(입력 용지함이라고도 함)      |
| 10 | 출력 용지함                    |
| 11 | 카트리지 덮개                   |
| 12 | 전원 버튼                     |
| 13 | 무선 LED                    |
| 14 | 메모리 카드 슬롯                 |
| 15 | 메모리 카드 슬롯 LED             |
| 16 | 자동 문서 공급기                 |
| 17 | 자동 문서 공급기 용지함             |

• 프린터 앞면 및 후면 모습

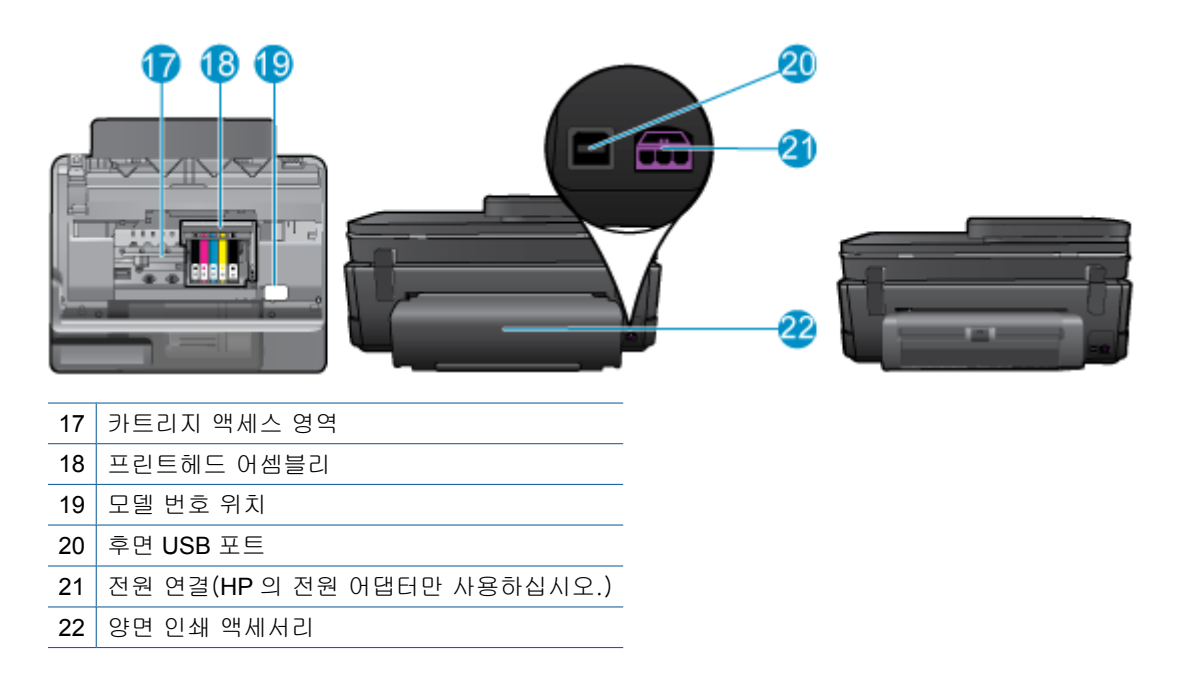

 이 항목에 대한 애니메이션을 시청합니다. 애니메이션의 일부 화면은 사용자의 제품에 반영되지 않 을 수 있습니다.

## 제어판 기능

터치 스크린 디스플레이에 메뉴, 사진 및 메시지가 표시됩니다. 누르고 가로로 드래그하여 사진을 스크 롤하고 세로로 드래그하여 메뉴 옵션을 스크롤할 수 있습니다.

🗊 참고 eFax 일부 국가/지역에서는 이 프로그램이 지원되지 않습니다.

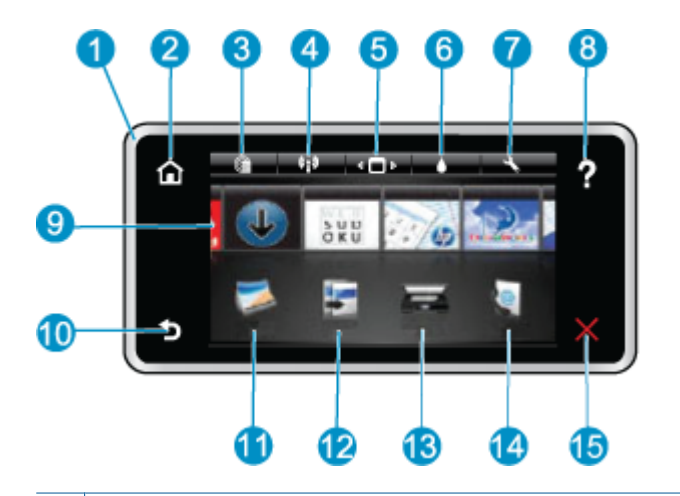

| 1  | <b>디스플레이:</b> 터치 스크린 디스플레이에 메뉴, 사진 및 메시지가 표시됩니다. 사진은 가로 방향으로 넘길 수<br>있고 목록 메뉴는 세로 방향으로 넘길 수 있습니다.                              |
|----|----------------------------------------------------------------------------------------------------|
| 2  | 홈: 홈 화면으로 돌아갑니다(제품을 켰을 때 초기 화면).                                                                                               |
| 3  | <b>웹 서비스</b> 상태 세부 정보를 표시하는 <b>웹 서비스</b> 메뉴를 엽니다. 웹 서비스가 활성화되어 있는 경우 설정을<br>변경하고 보고서를 출력할 수도 있습니다.                             |
| 4  | <b>무선 설정</b> : 무선 등록 정보를 보거나 무선 설정을 변경할 수 있는 <b>무선</b> 메뉴를 엽니다.                                                                |
| 5  | Apps 관리자: Apps 를 다시 배치하거나 제거할 수 있는 Manage My Favorites(즐겨찾기 관리) 메뉴를 엽니<br>다.                                                   |
| 6  | <b>잉크량: 잉크량</b> 메뉴를 열어 추정 잉크량을 표시합니다.                                                                                          |
| 7  | <b>설정</b> : 제품 설정을 변경하고 유지보수 기능을 수행할 수 있는 <b>설정</b> 메뉴를 엽니다.                                                                   |
| 8  | 도움말: 도움말 화면에서 사용할 수 있는 도움말 항목을 표시합니다. 현재 화면에 적용 가능한 도움말은 다<br>른 화면에서 제공합니다.                                                    |
| 9  | Apps: 지도, 쿠폰, 색칠 공부 및 퍼즐 등과 같은 Apps 의 정보에 액세스하여 인쇄할 수 있는 빠르고 쉬운 방<br>법을 제공합니다.                                                 |
| 10 | <b>뒤로</b> : 디스플레이의 이전 화면으로 돌아갑니다.                                                                                              |
| 11 | <b>사진</b> : 사진을 보기, 편집, 인쇄 및 저장할 수 있는 <b>사진</b> 메뉴를 엽니다.                                                                       |
| 12 | 복사: 복사 결과물을 미리 보고, 크기 및 어둡기를 편집하고, 검정 또는 컬러를 선택하고, 복사 매수를 선택<br>할 수 있는 복사 메뉴를 엽니다. 양면 복사, 크기 선택, 품질, 용지 종류 같은 설정을 변경할 수도 있습니다. |
| 13 | <b>스캔</b> : 스캔 대상을 선택할 수 있는 <b>스캔 대상 선택</b> 메뉴를 엽니다.                                                                           |
| 14 | eFax: eFax 인터넷 팩스 서비스를 엽니다. 팩스 하드웨어 또는 전화선 없이 팩스를 전송 및 수신합니다. 인<br>터넷 연결 및 웹 서비스가 필요합니다.                                       |
| 15 | 취소: 현재 동작을 중지합니다.                                                                                                    |

이 항목에 대한 애니메이션을 시청합니다. 애니메이션의 일부 화면은 사용자의 제품에 반영되지 않을 수 있습니다.

## 프린터 사용에 익숙해지는 팁

아래의 팁을 참고하여 프린터 사용에 익숙해지십시오.

• 웹에서 조리법, 쿠폰 및 기타 콘텐츠에 대한 인쇄 Apps 관리에 대해 자세히 알아보십시오. <u>온라인으</u> <u>로 자세한 내용을 알아보려면 여기를 클릭하십시오.</u> 제 2 장

# 3 방법

이 단원에는 사진 인쇄, 스캔 및 복사와 같은 일반적으로 수행하는 작업에 대한 링크가 있습니다.

- 컴퓨터 또는 메모리 카드에 스캔
- <u>텍스트 또는 혼합 문서 복사</u>
- <u>양면 인쇄 장치에서 걸린 용지 제거</u>

- <u>카트리지 교체</u>
- <u>용지 넣기</u>
- <u>웹 서비스 사용</u>

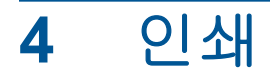

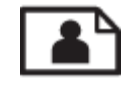

<u>메모리 카드에서 사진 인쇄</u>

| 관련 | 항목 |
|----|----|
| -  |    |

• <u>용지 넣기</u> <u>인쇄 관련 팁</u>

## 메모리 카드에서 사진 인쇄

다음 중 하나를 수행합니다.

## 작은 크기의 용지에 사진 인쇄

- 1. 용지를 넣습니다.
  - ▲ 사진 용지함에 최대 10 x 15cm 인화지까지 인쇄면을 아래로 하여 넣습니다.

사진 용지함에 인화지 넣기

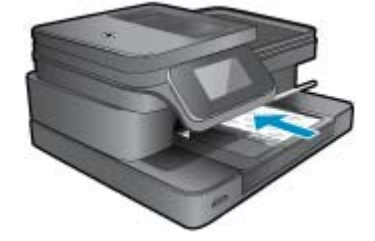

2. 메모리 장치를 삽입합니다.

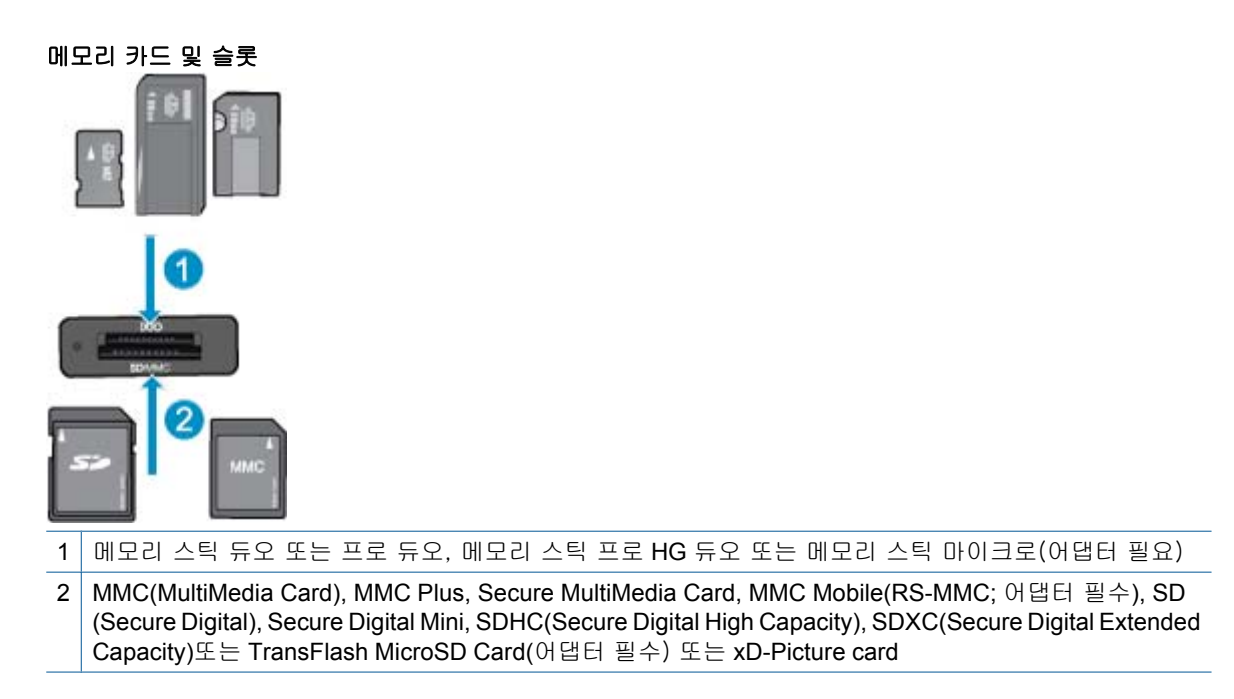

#### 제 4 장

- 3. 사진을 선택합니다.
  - a. 홈 화면에서 **사진**을 누릅니다.
  - b. 보기 & 인쇄을 누릅니다.
  - c. 좌우로 움직이며 사진을 스크롤합니다.
  - d. 인쇄할 사진을 누릅니다.
  - e. 위쪽 화살표를 눌러 복사 매수를 늘립니다.
- 4. 사진을 인쇄합니다.
  - a. 인쇄를 눌러 인쇄 작업을 미리 봅니다.
  - b. 인쇄을 누릅니다.

#### 최대 크기 용지에 사진 인쇄

- 1. 용지를 넣습니다.
  - ▲ 기본 입력 용지함에 전체 크기 인화지를 넣습니다.

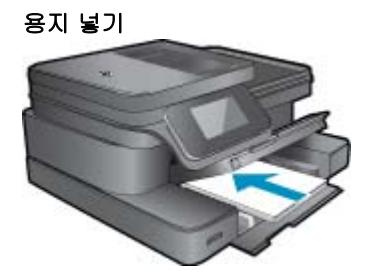

2. 메모리 장치를 삽입합니다.

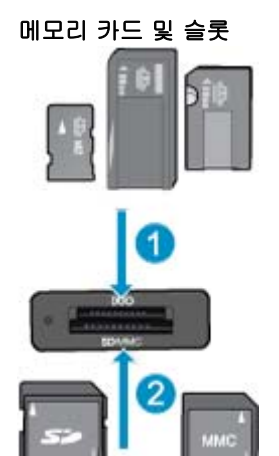

- 1 메모리 스틱 듀오 또는 프로 듀오, 메모리 스틱 프로 HG 듀오 또는 메모리 스틱 마이크로(어댑터 필요)
- 2 MMC(MultiMedia Card), MMC Plus, Secure MultiMedia Card, MMC Mobile(RS-MMC; 어댑터 필수), SD (Secure Digital), Secure Digital Mini, SDHC(Secure Digital High Capacity), SDXC(Secure Digital Extended Capacity)또는 TransFlash MicroSD Card(어댑터 필수) 또는 xD-Picture card
- 3. 사진을 선택합니다.
  - a. 홈 화면에서 **사진**을 누릅니다.
  - b. 보기 & 인쇄을 누릅니다.
  - c. 좌우로 움직이며 사진을 스크롤합니다.
  - d. 인쇄할 사진을 누릅니다.
  - e. 위쪽 화살표를 눌러 복사 매수를 늘립니다.

- 4. 페이지 레이아웃을 바꿉니다.
  - a. 인쇄를 눌러 인쇄 작업을 미리 봅니다.
  - b. 인쇄 설정를 눌러 인쇄 설정을 변경합니다.
  - c. 레이아웃을 누릅니다.
  - d. 8.5x11 을 누릅니다.
- 5. 사진을 인쇄합니다.
  - ▲ 인쇄을 누릅니다.

## 인쇄 용지 선택

이 프린터는 거의 모든 종류의 사무 용지에 적합하도록 설계되었습니다. 최적의 인쇄 품질을 얻으려 면 HP 용지를 사용하십시오. HP 웹 사이트 <u>www.hp.com</u> 을 방문하여 HP 용지에 대한 자세한 정보를 얻 으십시오.

HP 는 일상적인 문서를 인쇄하거나 복사할 때 ColorLok 로고가 있는 일반 용지를 권장합니다. ColorLok 로고가 있는 모든 용지는 개별 테스트를 거쳤기 때문에 신뢰성 및 인쇄 품질에 관한 표준에 부합하고 컬러는 선명하고 생동감 있고 검정색은 보다 짙은 문서를 만들어 내며 일반 용지보다 더 빨리 마릅니 다. 주요 용지 제조업체에서 만드는 ColorLok 로고가 있는 무게와 크기가 다양한 용지를 확인하십시오.

HP 용지를 구입하려면 <u>Shop for Products and Services(제품 및 서비스 쇼핑)</u>로 이동하여 잉크, 토너 및 용지를 선택하십시오.

## 용지 넣기

1. 다음 중 하나를 수행합니다:

#### 10 x 15 cm 용지를 넣습니다

a. 사진 용지함 덮개를 올립니다.

사진 용지함 덮개를 올리고 용지 너비 고정대를 넓힙니다.

b. 용지를 넣습니다.
 인쇄면이 아래로 오게 하여 인화지 묶음의 짧은 쪽을 용지함 안으로 넣습니다.

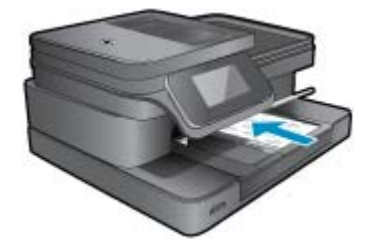

용지 묶음을 끝까지 밀어 넣습니다.

🗊 참고 인화지에 절취선 탭이 있으면 탭이 몸쪽으로 오게 하여 넣습니다.

용지 가장자리에서 멈출 때까지 용지 조정대를 안으로 밀어 넣습니다.

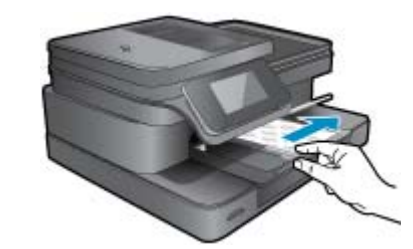

c. 사진 용지함 덮개를 내립니다.

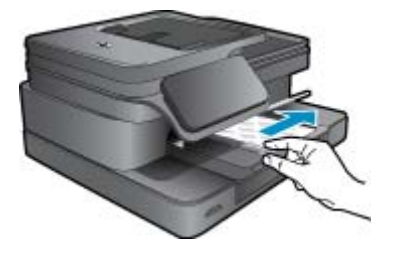

### A4 또는 22 x 28 cm 용지 넣기

a. 사진 용지함을 올립니다. 용지 너비 고정대를 밖으로 밀어냅니다.

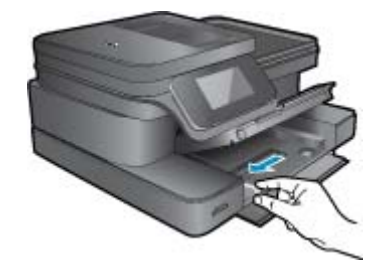

기본 입력 용지함에서 용지를 모두 제거합니다.

b. 용지를 넣습니다.

인쇄면이 아래로 오게 하여 용지 묶음의 짧은 쪽을 기본 용지함 안으로 넣습니다.

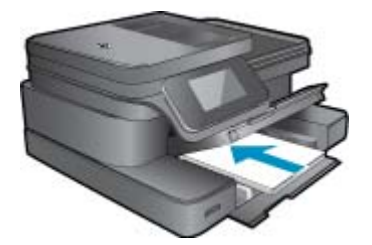

용지 묶음을 끝까지 밀어 넣습니다. 용지 가장자리에서 멈출 때까지 용지 조정대를 안으로 밀어 넣습니다.

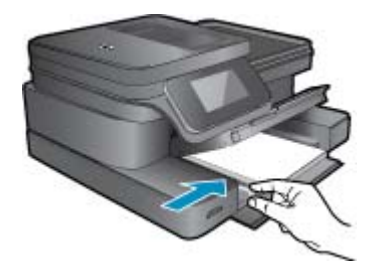

사진 용지함을 아래로 내립니다.

### 봉투 넣기

a. 사진 용지함을 올립니다.용지 너비 고정대를 밖으로 밀어냅니다.

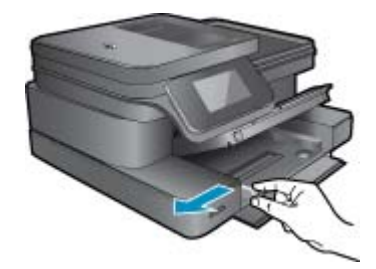

기본 입력 용지함에서 용지를 모두 제거합니다.

b. 봉투를 넣습니다.

봉투 뚜껑이 왼쪽에 오고 위쪽을 향하도록 하여 봉투를 기본 용지함의 가장 오른쪽에 맞추어 넣습니다.

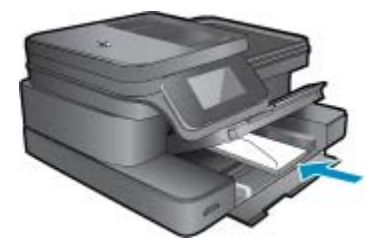

봉투 묶음을 끝까지 밀어 넣습니다. 용지 너비 고정대를 봉투 묶음이 있는 곳까지 안으로 밀어 넣습니다.

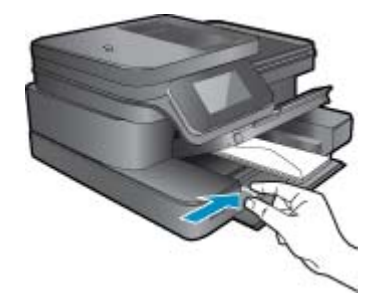

사진 용지함을 아래로 내립니다.

 이 항목에 대한 애니메이션을 시청합니다. 애니메이션의 일부 화면은 사용자의 제품에 반영되지 않 을 수 있습니다.

#### 관련 항목

• <u>인쇄 관련 팁</u>

## 사진 인쇄를 위한 권장 용지

최고 품질의 인쇄 결과를 원한다면 각 인쇄 작업에 적합하게 설계된 HP 용지의 사용을 권장합니다. 국 가/지역에 따라 일부 용지를 사용하지 못할 수 있습니다.

| 용지              | 설명                                                                                                    |
|-----------------|----------------------------------------------------------------------------------------------------|
| HP 프리미엄 플러스 인화지 | HP 의 최고급 인화지는 전문가급 품질의 사진을 만들기 위한<br>중량지입니다. 빠른 건조 마감 처리가 되어 있어서 용지를 더<br>럽히지 않고 쉽게 다룰 수 있습니다. 이 용지는 방수성과 방습<br>성이 있으며 얼룩과 지문이 묻지 않습니다. A4, 22 x 28cm, 10<br>x 15cm, 13 x 18cm 등의 다양한 크기와 고광택 처리 또는 소프<br>트 광택 처리(새틴 무광)의 두 가지 방식을 사용할 수 있습니<br>다. 보다 오래 가는 문서를 만들 수 있도록 산성을 뺐습니다.            |
| HP 고급 인화지       | 이 두꺼운 인화지는 빠른 건조 마감 처리가 되어있어서 용지를<br>더럽히지 않고 쉽게 다룰 수 있습니다. 이 용지는 방수성과 방<br>습성이 있으며 얼룩과 지문이 묻지 않습니다. 모양과 느낌이<br>사진관에서 인화한 사진에 버금가는 인쇄물을 얻을 수 있습니<br>다. A4, 22 x 28cm, 10 x 15cm, 13 x 18cm 등의 다양한 크기와<br>광택 처리 또는 소프트 광택 처리(새틴 무광)의 두가지 방식을<br>사용할 수 있습니다. 보다 오래 가는 문서를 만들 수 있도록 산<br>성을 뺐습니다. |
| HP 애브리데이 인화지    | 일반 사진 인쇄용으로 제작한 용지를 사용해 화려한 일상 스냅                                                                                                    |
| HP 포토 밸류 팩      | HP 포토 밸류 팩은 정품 HP 잉크 카트리지와 HP 고급 인화지<br>를 간편하게 패키지로 구성한 것으로, 시간을 절약하고 HP 프<br>린터로 합리적 가격의 스튜디오급 품질 사진을 인쇄할 수 있습<br>니다. 정품 HP 잉크와 HP 고급 인화지는 함께 사용할 경우 사<br>진이 오래 가고 인쇄할 때마다 생동감 있는 컬러를 보장할 수<br>있도록 제작되었습니다. 휴가 때 찍은 재미 있는 사진이나 여<br>러 인쇄물을 인쇄해 공유하기에 적합합니다.                                  |

## 인쇄 및 복사를 위해 권장되는 용지

국가/지역에 따라 일부 용지를 사용하지 못할 수 있습니다.

| 용지                                                | 설명                                                                                                    |
|---------------------------------------------------|----------------------------------------------------------------------------------------------------|
| HP 브로셔 용지 및 HP 프로페셔널 용지 180gsm                    | 이 용지들은 양면에 광택 또는 무광 처리가 되어있어서 양면을<br>모두 사용할 수 있습니다. 보고서 커버 및 달력을 위한 비즈니<br>스 그래픽뿐만 아니라 브로셔 및 우편 광고물과 같은 전문가급<br>품질의 마케팅 자료를 생산하는 데 최상의 선택입니다. |
| HP 프리미엄 프레젠테이션 120gsm 용지 또는 HP 프로페셔널<br>용지 120gsm | 이 용지는 프레젠테이션, 제안서, 보고서, 뉴스레터 등에 적합<br>한 중량의 양면 무광택 용지이며 인상적인 모양과 질감을 주는<br>견고한 중량지입니다.                                                        |
| HP 순백색 잉크젯 용지                                     | HP 순백색 잉크젯 전용지를 사용하면 색상이 뚜렷하고 문자가<br>선명하게 인쇄됩니다. 불투명도가 높아 양면에 컬러 인쇄를 해                                                                        |

(계속)

| 용지            | 설명                                                                                                    |
|---------------|----------------------------------------------------------------------------------------------------|
|               | 도 비치지 않으므로 뉴스레터, 보고서, 전단지 등에 적합합니<br>다. 이 용지에는 ColorLok 기술이 반영되어 있으며 보다 적은<br>얼룩짐 현상, 더욱 짙은 검정 및 생동감 있는 컬러를 보장합니<br>다.                                              |
| HP 인쇄 용지      | HP 인쇄 용지는 고품질 다기능 용지입니다. 모양과 느낌이 표<br>준 다기능 용지나 복사 용지에 인쇄된 문서보다 훨씬 우수한<br>문서를 생성합니다. 이 용지에는 ColorLok 기술이 반영되어 있<br>으며 보다 적은 얼룩짐 현상, 더욱 짙은 검정 및 생동감 있는<br>컬러를 보장합니다. |
| HP 사무 용지      | HP 사무 용지는 고품질 다기능 용지입니다. 복사본, 초안, 메<br>모 및 기타 일상 문서에 적합합니다. 이 용지에는 ColorLok 기<br>술이 반영되어 있으며 보다 적은 얼룩짐 현상, 더욱 짙은 검정<br>및 생동감 있는 컬러를 보장합니다.                          |
| HP 사무용 재활용 용지 | HP 사무용 재활용 용지는 고품질 다기능 용지로 재활용 섬유<br>질을 30% 함유하고 있습니다. 이 용지에는 ColorLok 기술이<br>반영되어 있으며 보다 적은 얼룩짐 현상, 더욱 짙은 검정 및 생<br>동감 있는 컬러를 보장합니다.                               |
| HP 전사 용지      | HP 전사 용지(색상 천 또는 밝은 색 천이나 흰색 천용)는 디지<br>털 사진을 전사하여 티셔츠를 만들 때 적합합니다.                                                                                                 |

참고 프린터에서 양면 인쇄를 지원하는 용지 유형에 대해 알아보십시오. <u>온라인으로 자세한 내용</u> 을 알아보려면 여기를 클릭하십시오.

## 인쇄 관련 팁

다음은 성공적인 인쇄에 대한 팁입니다.

#### 인쇄 관련 팁

- 정품 HP 카트리지를 사용하십시오. 정품 HP 카트리지는 HP 프린터에서 최적의 성능을 발휘하도록 설계 및 테스트되었으며 오래 사용해도 훌륭한 인쇄 품질을 유지할 수 있습니다.
- 카트리지에 잉크가 충분히 있는지 확인합니다. 추정 잉크량을 확인하려면 프린터 화면에서 잉크량 아이콘을 누르십시오.
- 용지를 한 장이 아닌 뭉치로 넣으십시오. 깨끗하고 구김이 없으며 크기가 같은 용지를 사용하십시
   오. 용지 종류를 한 가지만 넣었는지 확인합니다.
- 각 용지에 잘 맞도록 입력 용지함의 용지 너비 고정대를 각각 조정해야 합니다. 용지 너비 고정대로 인해 용지함의 용지가 휘지 않도록 합니다.
- 입력 용지함에 넣은 용지의 종류와 크기에 따라 인쇄 품질과 용지 크기를 설정하십시오.
- 인쇄 미리 보기를 사용하여 여백을 확인하십시오. 문서의 여백 설정이 프린터의 인쇄 가능 영역을 넘어가지 않도록 합니다.
- 온라인에서 사진을 공유하고 인쇄를 주문하는 방법에 대해 알아보십시오. <u>온라인으로 자세한 내용</u> 을 알아보려면 여기를 클릭하십시오.
- 컴퓨터에서 문서를 인쇄하는 방법을 알아보십시오. <u>온라인으로 자세한 내용을 알아보려면 여기를</u> <u>누르십시오</u>.
- 컴퓨터에 저장된 사진을 인쇄하는 방법에 대해 알아보십시오. 인쇄 해상도 및 최대 DPI를 설정하는 방법에 대해 알아보십시오. 온라인으로 자세한 내용을 알아보려면 여기를 클릭하십시오.
- 컴퓨터에서 봉투를 인쇄하는 방법을 알아보십시오. <u>온라인으로 자세한 내용을 알아보려면 여기를</u> <u>클릭하십시오</u>.
- 조리법, 쿠폰 및 HP ePrintCenter 웹 사이트의 기타 콘텐츠를 인쇄하려면 Apps 관리에 대해 자세히 알아보십시오. 온라인으로 자세한 내용을 알아보려면 여기를 클릭하십시오.
- 프린터에 이메일과 첨부파일을 보내서 장소에 구애받지 않고 간편하게 인쇄하는 방법에 대해 알아 보십시오. <u>온라인으로 자세한 내용을 알아보려면 여기를 클릭하십시오.</u>

# 5 복사 및 스캔

- 컴퓨터 또는 메모리 카드에 스캔
- <u>텍스트 또는 혼합 문서 복사</u>
- 원활한 복사 및 스캔을 위한 팁

## 컴퓨터 또는 메모리 카드에 스캔

프린터 디스플레이에서 컴퓨터 또는 메모리 카드로 스캔

- 1. 원본을 넣습니다.
  - a. 제품 덮개를 들어 올립니다.

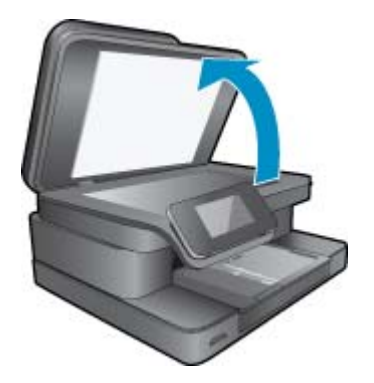

b. 유리의 전면 오른쪽 모서리에 원본의 인쇄면을 아래로 놓습니다.

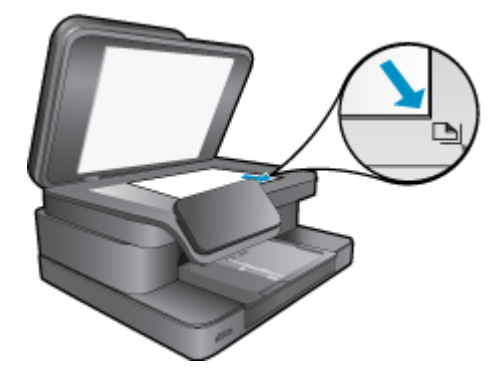

**c**. 덮개를 닫습니다.

 메모리 카드에 스캔하려면 메모리 카드 슬롯에 메모리 카드를 삽입합니다.
 컴퓨터에 스캔하려는 경우 프린터가 무선 네트워크 상에 연결되었거나 USB 케이블을 통해 연결되 었는지 확인하십시오.

- 3. 스캔을 시작합니다.
  - a. 홈 화면에서 **스캔**을 누릅니다.
  - **컴퓨터** 또는 메모리 카드를 눌러 대상을 선택합니다.
     컴퓨터에 스캔하려면 컴퓨터를 선택한 다음 스캔 유형을 선택하여 스캔을 시작합니다. 컴퓨터가 목록에 표시되지 않는 경우 자세한 내용은 목록에 없음을 누릅니다.
- 이 항목에 대한 애니메이션을 시청합니다. 애니메이션의 일부 화면은 사용자의 제품에 반영되지 않 을 수 있습니다.

#### 관련 항목

• 원활한 복사 및 스캔을 위한 팁

## 텍스트 또는 혼합 문서 복사

- 1. 다음 중 하나를 수행합니다:
  - 단면 복사
  - a. 용지를 넣습니다.

기본 용지함에 최대 크기 용지를 넣으십시오.

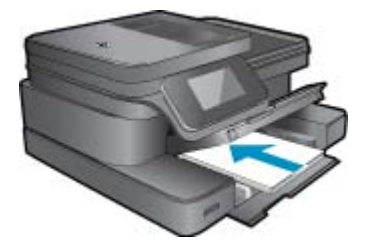

b. 원본을 넣습니다.제품 덮개를 들어올립니다.

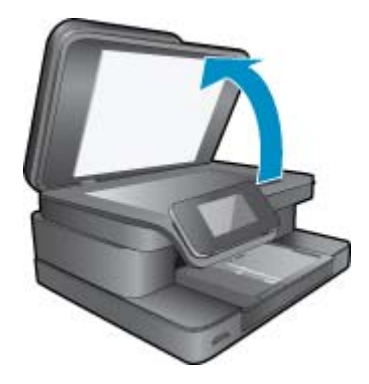

유리의 전면 오른쪽 모서리에 원본을 인쇄면이 아래로 향하게 놓습니다.

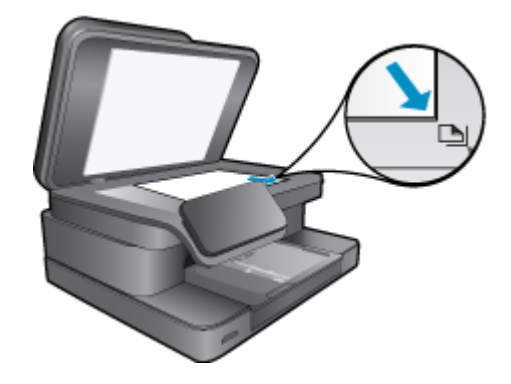

덮개를 닫습니다.

- c. 복사 매수를 지정합니다.
   복사화면에서 자택를 누릅니다.
   복사 미리보기가 나타납니다.
   화면을 눌러 매수를 설정합니다.
- d. 복사를 시작합니다.
   B&W 또는 컬러를 누릅니다.
- 양면 복사
- a. 용지를 넣습니다. 기본 용지함에 최대 크기 용지를 넣으십시오.

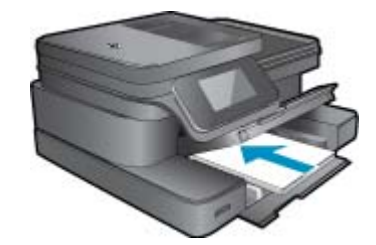

b. 원본을 넣습니다.제품 덮개를 들어올립니다.

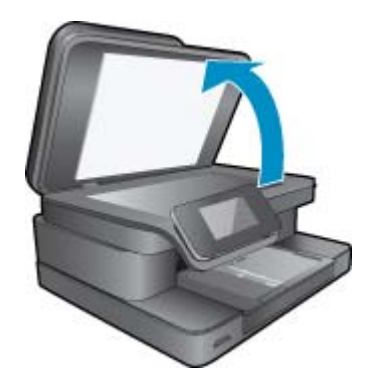

유리의 전면 오른쪽 모서리에 원본을 인쇄면이 아래로 향하게 놓습니다.

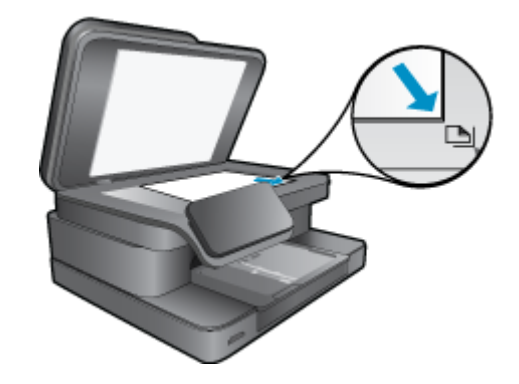

덮개를 닫습니다.

- c. 양면 옵션을 지정합니다.
  복사화면에서 자택를 누릅니다.
  복사 미리보기가 나타납니다.
  인쇄 설정을 누릅니다.
  복사 설정 메뉴가 나타납니다.
  양면을 누릅니다.
  On(켜기)을 누릅니다.
- d. 복사 매수를 지정합니다.옆에 있는 버튼을 눌러 복사 매수를 늘립니다.
- e. 복사를 시작합니다.

B&W 또는 컬러를 누릅니다.

- f. 다음 원본을 복사합니다.
   유리 위에 다음 페이지를 놓고 OK 를 누릅니다.
- 이 항목에 대한 애니메이션을 시청합니다. 애니메이션의 일부 화면은 사용자의 제품에 반영되지 않 을 수 있습니다.

#### 관련 항목

<u>원활한 복사 및 스캔을 위한 팁</u>
 자동 문서 공급기를 사용한 문서 스캔에 대해 자세히 알아보십시오. <u>온라인으로 자세한 내용을 알</u>
 <u>아보려면 여기를 클릭하십시오</u>.

## 원활한 복사 및 스캔을 위한 팁

복사 및 스캔 작업을 문제 없이 수행하려면 다음 팁을 참조하십시오.

- 유리와 덮개 안쪽을 깨끗하게 관리하십시오. 스캐너는 유리에서 감지되는 모든 것을 이미지의 일부 로 해석할 수 있습니다.
- 원본은 유리 오른쪽 앞쪽 모서리에 인쇄면이 아래로 향하게 놓습니다.
- 무선으로 연결되어 있고 제대로 연결되어 있다면 소프트웨어에서 무선 스캔을 활성화해야 프린터 디스플레이를 통해 스캔할 수 있습니다. 프린터 소프트웨어에서 스캐너 작업을 선택하고 컴퓨터로 스캔 관리를 선택합니다.
- 작은 원본에 대한 확대 복사본을 만들려면, 원본을 컴퓨터로 스캔하여 스캔 소프트웨어에서 이미지 크기를 조정한 다음, 확대된 이미지의 복사본을 인쇄하십시오.
- 소프트웨어에서 밝기를 적절히 설정해야만 텍스트가 누락되거나 잘못 스캔되는 것을 방지할 수 있 습니다.

- 레이아웃이 복잡한 문서를 스캔해야 할 경우, 소프트웨어의 스캔 문서 설정에서 프레임 텍스트를 선 택하십시오. 이 설정을 사용하면 텍스트 레이아웃과 형식이 보존됩니다.
- 스캔한 이미지가 제대로 잘라지지 않을 경우, 소프트웨어의 자동 자르기 기능을 끈 후 스캔한 이미 지를 수동으로 잘라내십시오.

# 6 웹 서비스 사용

- <u>HP ePrint</u> 를 사용하여 인쇄
- <u>인쇄 Apps 사용</u>
- <u>HP ePrintCenter 웹 사이트 방문</u>

## HP ePrint 를 사용하여 인쇄

HP 의 무료 ePrint 서비스는 이메일을 통해 간편하게 인쇄하는 방법을 제공합니다. 웹 서비스를 활성화 한 경우, 프린터에 할당된 이메일 주소로 문서 또는 사진을 전송하기만 하면 이메일 메시지와 인식된 첨부 파일이 모두 인쇄됩니다.

- 프린터가 무선 네트워크를 통해 인터넷에 연결되어 있어야 합니다. USB 케이블로 컴퓨터에 연결되 어 있으면 ePrint 를 사용할 수 없습니다.
- 사용한 원본 글꼴 및 레이아웃 옵션에 따라 첨부 파일을 생성한 소프트웨어 프로그램에서 보는 것 과 다르게 인쇄될 수 있습니다.
- ePrint 와 함께 무료 제품 업데이트가 제공됩니다. 특정 기능을 활성화하려면 일부 업데이트를 설치 해야 할 수 있습니다.

#### 관련 항목

• <u>프린터 보호</u> <u>ePrint 를 시작하는 방법</u>

## 프린터 보호

HP 에서는 허가되지 않은 이메일의 수신을 방지하기 위해 프린터에 임의적인 이메일 주소를 할당합니 다. 이 주소는 절대로 외부에 공개되지 않으며, 기본적으로 송신자에게 회신되지 않습니다. 또한, ePrint 는 업계 표준 스팸 필터링을 제공하고 이메일과 첨부 파일을 인쇄 전용 포맷으로 변환하여 바이러스 감 염 위험 또는 기타 유해 콘텐츠를 감소시킵니다. ePrint 서비스는 내용을 기반으로 이메일을 필터링하 지는 않으므로 문제가 있는 자료나 저작권 자료가 인쇄되는 것을 방지할 수는 없습니다.

자세한 정보와 특정 이용 약관을 확인하려면 HP ePrintCenter 웹 사이트인 www.hp.com/go/ePrintCenter

## ePrint 를 시작하는 방법

ePrint 를 사용하려면, 우선 프린터를 무선으로 네트워크에 연결하고 웹 서비스를 활성화합니다. ePrintCenter 계정을 갖고 있지 않다면 계정을 만들어야 합니다.

### ePrint 를 시작하는 방법

- 1. 무선 라디오를 켜서 네트워크에 무선으로 연결합니다.
  - a. 제어판의 무선 버튼을 눌러 무선 상태를 확인합니다. 연결됨이 표시되고 IP 주소 및 네트워크 이 름과 같은 세부 정보가 나타나면 프린터가 네트워크에 무선으로 연결되었습니다.
  - b. 무선 꺼짐이 표시될 경우, 켜기를 누르면 프린터가 네트워크에 무선으로 연결을 시도합니다. 무선 네트워크 연결을 설정한 적이 없는 경우, 화면의 메시지를 따라 무선 네트워크 연결을 설정 합니다.
- 2. 웹 서비스를 활성화합니다.
  - a. 홈 화면의 ePrint 를 눌러 웹 서비스 설정을 표시합니다.
  - b. 웹 서비스가 활성화되어 있지 않으면 웹 서비스 사용을 누릅니다. 인터넷 연결이 없습니다 화면이 나타나면 재시도 또는 프록시 입력을 눌러 웹 프록시 설정을 구 성합니다.
- 3. 웹 서비스 설정 메뉴에서 ePrint 를 켭니다를 누릅니다.

- 4. 제어판에서 ePrint 를 누릅니다. 웹 서비스 요약 화면에서 프린터의 이메일 주소를 얻습니다.
- 5. 언제 어디서나 컴퓨터 또는 모바일 장치에서 이메일을 작성하여 프린터의 이메일 주소로 이메일을 전송합니다. 이메일 메시지와 인식된 첨부 파일이 모두 인쇄됩니다.
- 이 항목에 대한 애니메이션을 시청합니다. 애니메이션의 일부 화면은 사용자의 제품에 반영되지 않 을 수 있습니다.

## 인쇄 Apps 사용

더욱 향상된 HP Touchsmart 디스플레이에서 PC 없이 좋아하는 웹 콘텐츠를 쉽게 찾고 인쇄할 수 있습니다. 다양한 Apps 에서 선택하거나 나만의 Apps 를 만듭니다.

HP ePrintCenter 에서 인쇄 Apps 를 사용하는 방법에 대해 알아보십시오.

## Apps 관리

HP의 무료 서비스인 Apps 인쇄를 설정하여 컴퓨터 없이 웹의 페이지를 인쇄할 수 있습니다. 사용자 의 국가/지역의 사용 가능한 Apps 에 따라 색칠 공부, 달력, 퍼즐, 조리법, 지도 등을 인쇄할 수 있습니 다.

Apps 인쇄 화면에서 추가 기능 아이콘을 눌러 인터넷에 연결한 후 다른 Apps 를 추가할 수 있습니다. Apps 를 이용하려면 웹 서비스를 활성화해야 합니다.

자세한 정보와 특정 이용 약관을 확인하려면 HP ePrintCenter 웹 사이트인 www.hp.com/go/ePrintCenter

참고 Apps는 HP Photosmart 7510 Series 소유자의 가용성을 기반으로 제공됩니다. HP 및 타사 콘 텐츠 공급업체는 때때로 추가 Apps 를 제공할 수 있고, 사용 약관(www.hp.com/go/ePrintCenter)에 따라 기존 Apps 를 향상, 수정 또는 제거할 수 있습니다.

#### Apps 를 관리하려면

- **1.** Apps 추가
  - a. 홈 화면에서 Apps 인쇄를 누른 후, 추가 기능 아이콘을 누릅니다.
  - b. 추가할 App 아이콘을 누릅니다.
  - c. 추가를 눌러 추가를 확인합니다.
- 2. Apps 제거
  - a. 홈 화면에서 Apps 인쇄를 누른 후, 추가 기능 아이콘을 누릅니다.
  - b. 하나 이상의 Apps 아이콘을 눌러 제거할 Apps 를 선택합니다.
  - c. 예를 눌러 제거를 확인합니다.

즐겨찾기 표시줄에서 app 을 제거하면 홈 화면의 app 만 제거됩니다. 추가 기능을 누르면 다시 app 을 추가할 수 있습니다.

 이 항목에 대한 애니메이션을 시청합니다. 애니메이션의 일부 화면은 사용자의 제품에 반영되지 않 을 수 있습니다.

## HP ePrintCenter 웹 사이트 방문

ePrint 에 대한 향상된 보안을 설정하고 프린터에 이메일을 보낼 수 있도록 허용할 이메일 주소를 지정 하려면 HP 의 무료 ePrintCenter 웹 사이트를 이용하십시오. 제품 업데이트를 받거나 추가 인쇄 Apps 를 받고 기타 무료 서비스를 받을 수도 있습니다.

자세한 정보와 특정 이용 약관을 확인하려면 HP ePrintCenter 웹 사이트인 <u>www.hp.com/go/ePrintCenter</u>

# 7 eFax 로 팩스 발신 및 수신

HP Photosmart 7510 Series 프린터는 전화선 없이 팩스를 전송합니다. 프린터가 웹 기반 팩스 서비스 eFax®를 사용하여 팩스를 발송하고 수신합니다. 이 서비스는 월 최대 20페이지를 발송하고 최대 20페 이지를 수신할 때 무료입니다.

매월 더 많은 페이지를 발송 또는 수신하려면 eFax Plus® 서비스로 업그레이드할 수 있으며 계정에 월 별 요금이 청구됩니다.

eFax®를 사용하면 프린터로 문서를 스캔하여, 무선으로 eFax® 서버에 전송한 다음 수신 팩스 번호로 보내집니다.

eFax® 브랜드 서비스를 사용하려면 프린터가 인터넷에 연결되고 웹 서비스가 활성화되어야 프린터 가 eFax® 서버와 연결될 수 있습니다.

프린터에서 eFax®를 사용하려면 아래 설명된 간단한 설정 절차를 수행해야 합니다. 이 일회성 설정을 통해 팩스 발송 및 수신마다 프린터는 eFax® 계정 정보를 사용하여 eFax® 서버와 연결될 수 있습니 다.

eFax®에 관한 자세한 정보는 여기를 클릭하십시오.

🗊 참고 eFax 일부 국가/지역에서는 이 프로그램이 지원되지 않습니다.

## 프린터의 팩스 설정(필수)

#### eFax®로 등록

- 1. 프린터 홈 화면의 eFax 를 눌러 eFax® 홈 화면을 표시합니다.
- 2. 등록을 누른 다음 웹 서비스 확인란을 눌러 웹 서비스를 활성화합니다.
- 3. 화면 지시에 따라 계정을 만듭니다.
- 사용 약관을 눌러 eFax® 브랜드 서비스 계약을 읽은 다음 동의합니다 확인란을 누르고 확인을 클 릭합니다.
- 5. eFax® 서버와 연결한 후 화면에 나타나는 eFax® 번호가 할당됩니다.
- 6. 계속을 누르면 eFax® 홈 화면에 eFax® 번호와 팩스 발송을 위한 번호 입력 키패드가 표시됩니다.
  - 참고 영역 코드가 시내가 아닌 경우에도 이 번호로 팩스를 발송하고 수신할 때 장거리 요금이 발생하지 않습니다.

#### 기존 eFax® 번호로 프린터 설정

- 프린터 홈 화면의 eFax 를 눌러 eFax® 홈 화면을 표시합니다. eFax® 번호가 이미 있습니까? 아래 에 표시된 영역에 기존 eFax® 번호를 입력합니다.
- 2. 이 계정의 개인 식별 번호(PIN) 코드를 입력합니다.
  - ⑦ 참고 PIN 이 기억나지 않는 경우 표시된 영역을 누르면 사용자의 eFax® 번호와 관련된 이메일 주소로 발송됩니다.
- 3. 사용을 눌러 계속합니다. 확인을 위해 사용자의 eFax® 번호 및 PIN 코드가 eFax®로 발송됩니다. 확인된 후 기존 eFax® 번호가 eFax® 홈 화면에 표시되고 이제 팩스를 발송할 준비가 됩니다.

☞ 참고 eFax®에서 사용자가 입력한 eFax® 번호 및 PIN 을 확인할 수 없는 경우 www.efax.com 에서 eFax 브랜드 계정에 로그인하고 계정 정보를 검토합니다. 프린터에서 eFax® 계정 정보가 확인될 때까지 이 번호를 사용하여 팩스를 발송할 수 없습니다.

- 4. eFax® 서버와 연결한 후 화면에 나타나는 eFax® 번호가 할당됩니다.
- 5. OK 를 누르면 eFax® 홈 화면에 eFax® 번호와 팩스 발송을 위한 번호 입력 키패드가 표시됩니다.

## 팩스 보내기

팩스 보내기

- 1. 프린터 홈 화면의 eFax 를 눌러 eFax® 홈 화면을 표시합니다.
- 프린터의 덮개를 들어올리고 원본 문서 첫 페이지의 인쇄면을 아래로 오른쪽 앞 모서리에 맞춰 스 캐너 유리에 놓습니다.
- 국내 팩스 발송의 경우 다음 단계로 진행합니다. 국외 팩스 발송의 경우 화면에서 이 옵션을 누릅니 다. 이로써 해당 국제 다이얼링 코드가 사용되는지 확인합니다.
- 4. 키패드에 팩스 번호를 입력하고 시작을 누릅니다. 문서가 스캔되었습니다. 스캔이 완료될 때 팩스 전송할 페이지가 더 있는지 메시지가 표시됩니다.
- 팩스 전송할 페이지가 더 있는 경우 예를 누르고 스캐너 유리에서 원본 첫 장을 빼고 다음 페이지로 교체합니다. 또는

팩스할 페이지가 더 없는 경우 아니오를 누릅니다. 팩스가 발송되었습니다. 성공적으로 eFax® 서 버에 전송되면 알림 메시지가 표시됩니다. 확인을 눌러 메시지를 확인하고 계속합니다. 또는

팩스를 취소하려면 뒤로를 누릅니다.

#### 발송한 팩스의 확인 보고서 인쇄

- 1. 화면 하단에서 Sent Faxes(보낸 팩스)를 누릅니다.
- 2. 보고서에 포함시킬 팩스 옆 확인란을 누릅니다.
- 3. 인쇄 확인을 누릅니다.

## 팩스 받기

팩스를 발송해야 하는 사람에게 eFax® 번호를 제공합니다. 팩스를 수신하면 자동으로 인쇄됩니다.

## 팩스 설정

eFax® 홈 화면 하단에서 설정을 눌러 팩스 설정을 표시합니다.

## 팩스 문제 및 질문

- eFax® 브랜드 서비스에 대한 질문과 답변에 대해 알아보려면 eFax® 홈 화면의 설정/FAQ 를 누릅 니다.
- eFax® 브랜드 서비스에 대한 기타 정보는 <u>www.efax.com</u> 으로 이동합니다.
- eFax®는 미국 및 세계에서 j2 Global Communications, Inc.의 등록 상표입니다.

# 8 카트리지 작업

- <u>추정 잉크량 확인</u>
- <u>프린트헤드 자동 청소</u>
- <u>잉크 번짐 청소</u>
- 카트리지 교체
- 잉크 카트리지 주문
- 카트리지 품질보증 정보
- 잉크 관련 팁

## 추정 잉크량 확인

잉크량을 확인하여 잉크 카트리지의 교체 시기를 쉽게 알 수 있습니다. 남은 잉크량은 잉크 카트리지에 남아 있는 대략적인 잉크량을 표시합니다.

참고 1 리필 또는 재가공 카트리지나 다른 프린터에서 사용했던 카트리지를 설치하면, 잉크 잔량 표시기가 부정확하거나 표시기를 사용할 수 없을 수 있습니다.

**참고 2** 잉크 잔량 경고 및 표시기는 잉크 교체가 필요함을 사전에 알리기 위한 목적으로만 표시됩 니다. 디스플레이에 잉크량 부족 경고 메시지가 나타나면 인쇄가 지연되지 않도록 교체용 잉크 카 트리지를 준비하십시오. 인쇄 품질이 저하되지 않을 때까지는 카트리지를 교체할 필요가 없습니다.

**참고 3** 카트리지의 잉크는 인쇄하기위해 제품과 카트리지를 준비하는 초기화 프로세스, 인쇄 노즐 을 깨끗이 유지하고 잉크 흐름을 부드럽게 하는 프린트헤드 서비스 작업 등 인쇄 프로세스에서 여 러 방식으로 사용됩니다. 또한 사용 후에는 카트리지에 일부 잉크가 남아있기도 합니다. 자세한 내 용은 <u>www.hp.com/go/inkusage</u> 를 참조하십시오.

#### 프린터 디스플레이에서 추정 잉크 잔량을 확인하려면

▲ 홈 화면에서 **잉크량** 아이콘을 누릅니다. 추정 잉크량이 표시됩니다.

### 관련 항목

• <u>잉크 카트리지 주문</u> <u>잉크 관련 팁</u>

## 프린트헤드 자동 청소

인쇄 품질이 허용 수준 이하이지만, 문제의 원인이 낮은 잉크량 또는 타사 잉크가 아니라면 프린트헤드 를 청소해 보십시오.

#### 프린터 디스플레이를 통해 프린트헤드를 청소하려면

- 1. 홈 화면에서 설정 버튼을 누릅니다. 설정 메뉴가 표시됩니다.
- 2. 설정 메뉴에서 도구를 선택합니다. OK 을 누릅니다.
- 3. 화면을 눌러 프린트헤드 청소를 선택합니다. OK 을 누릅니다.

#### 관련 항목

• <u>잉크 카트리지 주문</u>

<u> 잉크 관련 팁</u>

## 잉크 번짐 청소

인쇄물의 잉크가 번진 경우, 프린터 디스플레이에서 잉크 번짐 청소를 시도합니다. 이 프로세스는 몇 분 정도 소요됩니다. 최대 크기 일반 용지를 넣어야 하며 이 용지는 청소 작업 중에 앞뒤로 이동합니다. 이 때 발생하는 기계의 소음은 정상입니다.

#### 프린터 디스플레이를 통해 잉크 번짐을 청소하려면

- 1. 홈 화면에서 설정 아이콘을 누른 후, 도구를 누릅니다.
- 2. 도구 메뉴에서 아래쪽 화살표를 눌러 옵션을 스크롤한 후, 잉크 번짐 청소를 누릅니다.

관련 항목

• <u>잉크 카트리지 주문</u> <u>잉크 관련 팁</u>

## 카트리지 교체

## 카트리지를 교체하려면

- 1. 전원이 켜져 있는지 확인합니다.
- 2. 카트리지를 빼냅니다.
  - a. 카트리지 액세스 덮개를 엽니다.

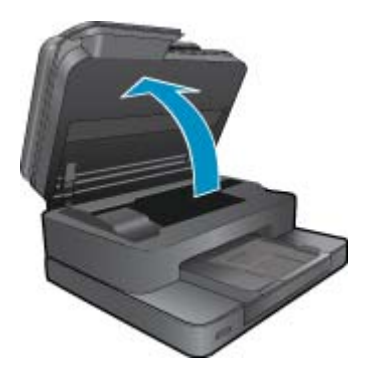

잉크 캐리지가 제품 중앙으로 올 때까지 기다립니다.

b. 카트리지 탭을 눌러 슬롯에서 빼냅니다.

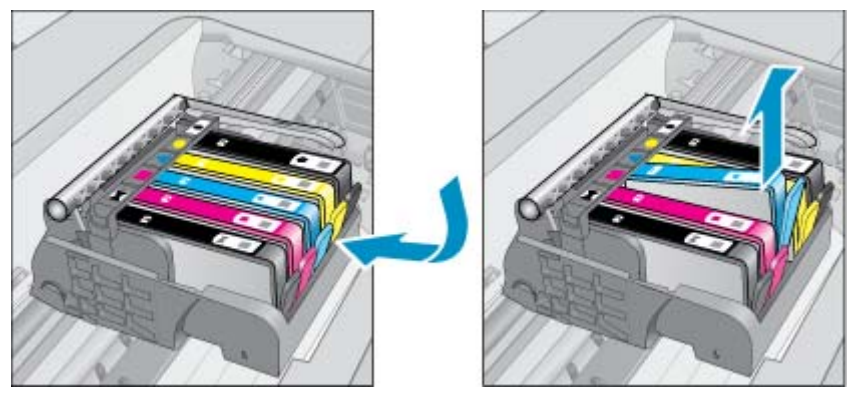

새 카트리지를 장착합니다.
 a. 제품 포장을 풉니다.

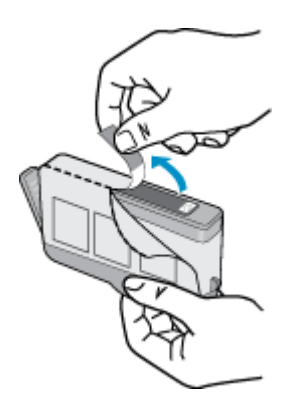

b. 오렌지색 마개를 비틀어서 떼어냅니다. 좀 세게 돌려야 할 수도 있습니다.

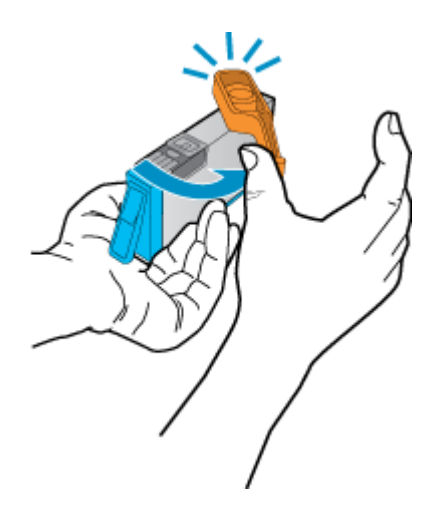

c. 컬러 아이콘을 맞춘 다음 제 위치에 고정될 때까지 카트리지를 슬롯에 밀어 넣습니다.

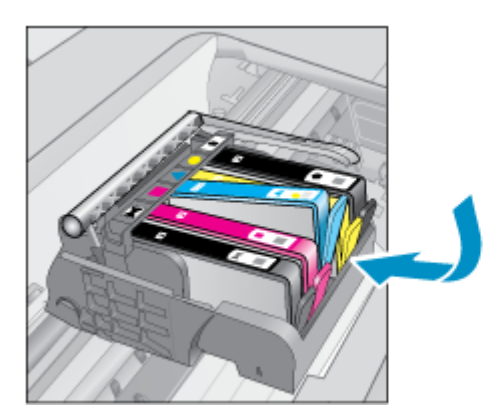

d. 카트리지 덮개를 닫습니다.

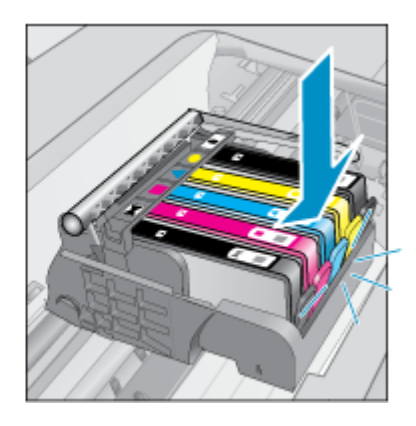

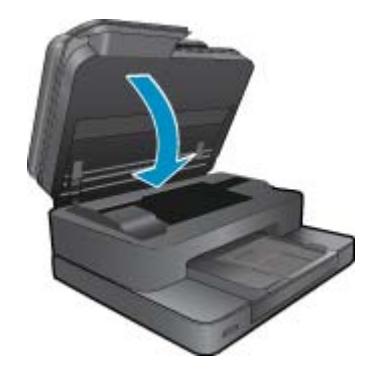

 이 항목에 대한 애니메이션을 시청합니다. 애니메이션의 일부 화면은 사용자의 제품에 반영되지 않 을 수 있습니다.

#### 관련 항목

• <u>잉크 카트리지 주문</u> 잉크 관련 팁

## 잉크 카트리지 주문

제품과 호환되는 HP 소모품을 알아보려면 온라인으로 소모품을 주문하거나, 인쇄 가능한 쇼핑 목록을 만들고 HP 솔루션 센터를 열어서 온라인 쇼핑 기능을 누르십시오.

카트리지 정보 및 온라인 쇼핑으로 연결되는 링크는 잉크 경고 메시지에도 표시됩니다. <u>www.hp.com/</u> <u>buy/supplies</u> 를 방문해서 카트리지에 관한 정보를 구하고 온라인 주문을 할 수 있습니다.

참고 잉크 카트리지를 모든 국가/지역에서 온라인으로 주문할 수 있지는 않습니다. 온라인 잉크 카 트리지 주문이 지원되지 않는 국가/지역에서는 해당 지역의 HP 대리점에 잉크 카트리지 주문 관련 정보를 문의하십시오.

## 카트리지 품질보증 정보

HP 카트리지 보증은 제품을 지정된 HP 인쇄 장치에서 사용한 경우에만 적용됩니다. 이 보증은 리필되 었거나 재생되었거나 재정비 또는 잘못 사용되었거나 조작된 HP 잉크 제품에는 적용되지 않습니다.

보증 기간 동안에는 HP 잉크가 남아 있고 보증 만료일이 지나지 않은 경우에만 제품 보증이 유효합니 다. 보증 만료 날짜(YYYY/MM 형식)는 제품에 다음과 같이 표시됩니다.

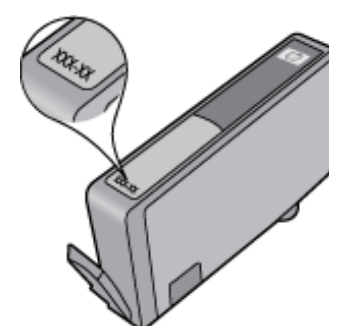

HP 제한 보증서 사본은 제품과 함께 제공된 설명서 책자를 참조하십시오.

## 잉크 관련 팁

다음은 잉크 카트리지 관련 팁입니다.

- 프린터에 맞는 올바른 잉크 카트리지를 사용하십시오. 호환되는 잉크 카트리지 목록을 보려면 프린 터와 함께 제공된 설명서를 참조하십시오.
- 잉크 카트리지를 해당 슬롯에 삽입하십시오. 각 카트리지의 컬러 및 아이콘을 각 슬롯의 컬러 및 아 이콘과 일치시킵니다. 카트리지가 모두 제대로 끼워졌는지 확인합니다.
- 정품 HP 잉크 카트리지를 사용하십시오. 정품 HP 잉크 카트리지는 HP 프린터에서 항상 훌륭한 품 질을 유지하도록 설계되고 테스트되었습니다.
- 잉크 경고 메시지가 표시되면 교체용 잉크 카트리지를 준비하는 것이 좋습니다. 그렇게 하면 인쇄 작업이 지연되는 일을 방지할 수 있습니다. 인쇄 품질이 허용 수준 이하로 떨어지기 전까지는 잉크 카트리지를 교체할 필요가 없습니다.

# 9 문제 해결

- <u>추가 도움말</u>
- <u>제품 등록</u>
- <u>양면 인쇄 장치에서 걸린 용지 제거</u>
- <u>자동 문서 공급기에서 용지 걸림 제거</u>
- <u>캐리지 걸림 제거</u>
- <u>인쇄 문제 해결</u>
- 복사 및 스캔 문제 해결
- <u>네트워킹 문제 해결</u>
- 전화로 HP 지원 받기
- <u>추가 보증 옵션</u>
- <u>카트리지 소모품 업그레이드</u>
- <u>프린터 준비하기</u>
- <u>카트리지 액세스 덮개 확인</u>
- <u>프린트헤드 문제</u>
- <u>프린터 오류</u>
- <u>잉크 카트리지 문제</u>
- 설치 카트리지

## 추가 도움말

HP Photosmart 에 관한 추가 정보와 도움말은 도움말 뷰어의 맨 위 왼쪽 검색 필드에 키워드를 입력하 여 찾을 수 있습니다. 관련 항목의 제목-- 로컬 및 온라인 항목 --이 나열됩니다.

HP 지원 센터에 문의하려면 여기를 클릭하십시오.

## 제품 등록

잠깐의 시간을 할애하여 제품을 등록하면 보다 빠른 서비스, 보다 효율적인 지원 및 제품 지원 알림 서 비스를 받을 수 있습니다. 소프트웨어 설치 중 제품을 등록하지 않았다면 지금 바로 <u>http://</u> www.register.hp.com 에서 등록할 수 있습니다.

## 양면 인쇄 장치에서 걸린 용지 제거

양면 인쇄 장치에서 걸린 용지를 제거하려면

- **1.** 전원을 끕니다.
- 2. 양면 인쇄 장치를 분리합니다.

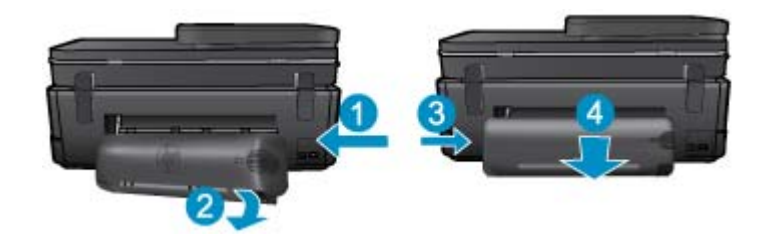

- 3. 걸린 용지를 제거합니다
- 4. 양면 인쇄 장치를 제자리에 놓습니다.

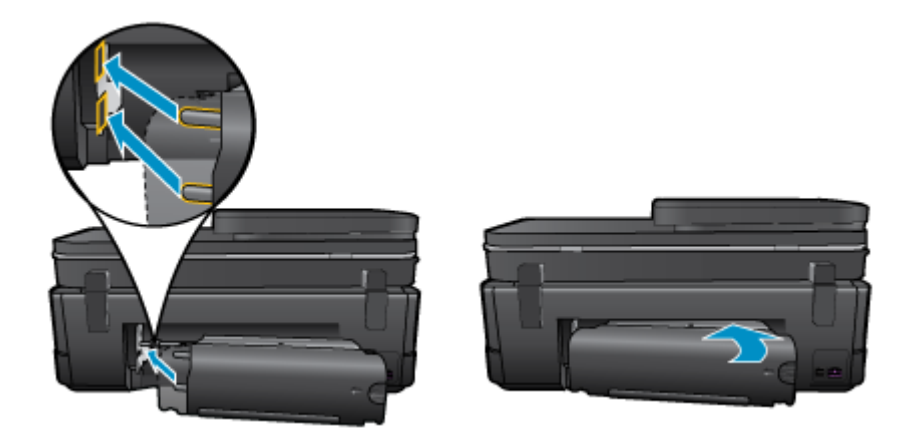

- 5. 제품 전원을 켭니다.
- 6. 다시 인쇄해 봅니다.
- 이 항목에 대한 애니메이션을 시청합니다. 애니메이션의 일부 화면은 사용자의 제품에 반영되지 않 을 수 있습니다.

위의 해결책으로도 문제를 해결하지 못할 경우, 여기를 눌러 다른 온라인 문제 해결을 참조하십시오.

## 자동 문서 공급기에서 용지 걸림 제거

## 자동 문서 공급기에 걸린 용지를 제거하려면

- 1. 전원을 끕니다.
- 2. 자동 문서 공급기를 들어 올립니다.

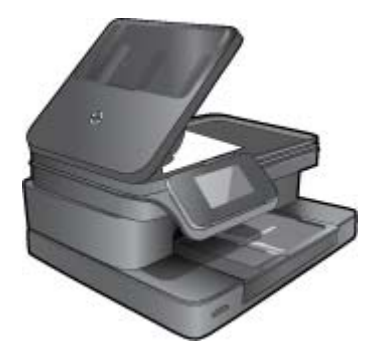

- 3. 걸린 용지를 제거합니다
- 4. 자동 문서 공급기를 닫습니다.
- 5. 제품 전원을 켭니다.
- 6. 이 항목에 대한 애니메이션을 시청합니다.

위의 해결책으로도 문제를 해결하지 못할 경우, 여기를 눌러 다른 온라인 문제 해결을 참조하십시오.

## 캐리지 걸림 제거

용지와 같이, 잉크 카트리지를 차단하고 있는 물체를 제거하십시오.

참고 걸린 용지를 제거하기 위해 아무런 공구나 기타 장치를 함부로 사용하지 마십시오. 프린터 내 부에서 걸린 용지를 제거할 때는 항상 주의하십시오.

인쇄 디스플레이에서 도움말을 얻으려면 홈 화면에서 **도움말**을 누릅니다. 도움말 항목을 탐색하려면 방향 키를 누르고 **문제 해결 및 지원**을 누른 후, **캐리지 걸림 제거**를 누릅니다.

온라인으로 자세한 내용을 알아보려면 여기를 클릭하십시오.

## 인쇄 문제 해결

프린터가 켜져 있고 용지함에 용지가 있는지 확인합니다. 여전히 인쇄할 수 없는 경우, HP 는 많은 "인 쇄할 수 없음" 문제를 해결하는 데 유용한 인쇄 진단 유틸리티(Windows 만 해당)를 제공합니다. 컴퓨 터의 시작에서 모든 프로그램을 클릭한 후, HP 를 클릭합니다. HP Photosmart 7510 Series 에서 HP Photosmart 7510 Series 를 클릭하고 Print Actions(인쇄 작업)를 두 번 클릭한 후, HP Print Diagnostic Utility(HP 인쇄 진단 유틸리티)를 두 번 클릭합니다.

온라인으로 자세한 내용을 알아보려면 여기를 클릭하십시오.

인쇄 품질을 허용할 수 없는 경우, 인쇄 품질을 향상시키기 위해 다음을 시도하십시오.

프린터 상태 및 인쇄 품질 보고서를 통해 프린터 및 인쇄 품질 문제를 진단합니다. 홈 화면에서 설정 버튼을 누른 후, 도구를 누릅니다. 옵션을 스크롤한 후, 프린터 상태 보고서 또는 인쇄 품질 보고 서를 누릅니다. 온라인으로 자세한 내용을 알아보려면 여기를 클릭하십시오.

## 복사 및 스캔 문제 해결

HP 는 많은 "스캔할 수 없습니다" 문제를 해결하는 데 유용한 스캔 진단 유틸리티(Windows 만 해당)를 제공합니다. 컴퓨터의 시작에서 모든 프로그램을 클릭한 후, HP 를 클릭합니다. HP Photosmart 7510 Series 에서 HP Photosmart 7510 Series 를 클릭하고 Print Actions(인쇄 작업)를 두 번 클릭한 후, HP Scan Diagnostic Utility(HP 스캔 진단 유틸리티)를 두 번 클릭합니다.

스캔 문제를 해결하는 방법에 대해 자세히 알아보십시오. <u>온라인으로 자세한 내용을 알아보려면 여기</u> <u>를 클릭하십시오.</u>

복사 문제를 해결하는 방법에 대해 알아보십시오. <u>온라인으로 자세한 내용을 알아보려면 여기를 클릭</u> <u>하십시오</u>.

## 네트워킹 문제 해결

네트워크 구성을 확인하거나 무선 테스트 보고서를 인쇄하여 네트워크 연결 문제를 진단합니다.

#### 네트워크 구성을 확인하거나 무선 테스트 보고서를 인쇄하려면

- 1. 홈 화면에서 무선 아이콘을 누릅니다.
- 2. 다음 중 하나를 수행합니다.

### 네트워크 구성을 계획하려면

a. 무선 화면에서 설정을 누르고 네트워크를 누릅니다.

b. 네트워크 설정 보기를 누릅니다.

### 무선 테스트 보고서를 인쇄하려면

▲ 무선 화면에서 **보고서 인쇄**를 누릅니다.

네트워킹 문제를 해결하기 위해 더 많은 온라인 정보를 보려면 아래 링크를 클릭하십시오.

- 무선 인쇄에 대해 자세히 알아보십시오. <u>온라인으로 자세한 내용을 알아보려면 여기를 클릭하십시</u> <u>오</u>.
- 네트워크 보안 설정을 찾는 방법에 대해 알아보십시오. <u>온라인으로 자세한 내용을 알아보려면 여기</u>
   <u>를 클릭하십시오.</u>
- 네트워크 진단 유틸리티(Windows 만 해당) 및 추가 문제 해결 팁에 대해 알아보십시오. <u>온라인으로</u> <u>자세한 내용을 알아보려면 여기를 클릭하십시오.</u>
- 프린터 설정 시, 방화벽 및 바이러스 백신 프로그램 설정 방법에 대해 알아보십시오. <u>온라인으로 자</u> 세한 내용을 알아보려면 여기를 클릭하십시오.

## 전화로 HP 지원 받기

전화 지원 옵션 및 제공 여부는 제품, 국가/지역 및 언어마다 다릅니다.

이 단원에서는 다음 항목을 다룹니다:

- 전화 지원 기간
- 전화 걸기
- 전화 지원 기간 이후

## 전화 지원 기간

북미, 아시아 태평양 및 남미(멕시코 포함)에서는 1년 동안 서비스가 제공됩니다. 유럽, 중동 및 아프리 카의 전화 지원 기간을 보려면 <u>www.hp.com/support</u> 를 참조하십시오. 표준 전화 요금이 적용됩니다.

## 전화 걸기

컴퓨터와 제품을 켜둔 상태로 HP 지원 센터에 전화하십시오. 다음 정보를 미리 준비해 두십시오.

- 제품 이름 (HP Photosmart 7510 Series)
- 일련 번호(제품 뒷면 또는 아래에 있음)
- 문제 발생 시 나타나는 메시지
- 다음 질문에 답하십시오.
  - 전에도 이러한 문제가 발생했습니까?
  - 그때의 상황을 자세히 설명해 주시겠습니까?
  - 이 문제가 발생한 전후로 새로 추가한 하드웨어나 소프트웨어가 있습니까?
  - 이 문제가 발생하기 전에 다른 문제가 발생했습니까(천둥, 제품 이동 등)?

지원 센터 전화 번호 목록을 보려면 <u>www.hp.com/support</u> 을 방문하십시오.

## 전화 지원 기간 이후

전화 지원 기간 이후에는 사용자가 추가 비용을 부담하여 HP 에서 도움을 받을 수 있습니다. 도움말 은 HP 온라인 지원 웹 사이트 (<u>www.hp.com/support</u>) 에서 사용할 수 있습니다. 해당 HP 제품 판매점이 나 해당 국가/지역의 고객으뜸지원센터에 문의하여 지원 항목을 확인하십시오.

## 추가 보증 옵션

추가 비용을 지불하면 HP Photosmart 와 관련된 더욱 다양한 서비스를 이용할 수 있습니다 <u>www.hp.com/support</u> 를 방문하여 해당 국가/지역 및 언어를 선택한 다음 서비스 및 보증 영역에서 확 장된 서비스 계획에 대한 정보를 얻을 수 있습니다.

## 카트리지 소모품 업그레이드

소모품 업그레이드에 실패한 경우, 프린터가 소모품 업그레이드 카트리지를 인식하도록 해보십시오.

#### 프린터가 소모품 업그레이드 카트리지를 인식하도록 하려면

- 1. 소모품 업그레이드 카트리지를 제거합니다.
- 2. 원래 카트리지를 캐리지에 끼웁니다.
- 3. 카트리지 액세스 덮개를 닫고 캐리지가 멈출 때까지 기다립니다.
- 4. 원래 카트리지를 분리하고 소모품 업그레이드 카트리지로 교체합니다.
- 5. 카트리지 액세스 덮개를 닫고 캐리지가 멈출 때까지 기다립니다.

소모품 업그레이드 문제 오류 메시지가 다시 나타나면 HP 지원 센터에 도움을 요청하십시오.

온라인으로 자세한 내용을 알아보려면 여기를 클릭하십시오.

## 프린터 준비하기

인쇄 품질에 문제가 있으면 제어판을 이용하여 카트리지를 청소해보십시오. 자세한 내용은 <u>프린트헤드</u> <u>자동 청소</u>을 참조하십시오.

## 카트리지 액세스 덮개 확인

인쇄하려면 카트리지 액세스 덮개를 닫아야 합니다.

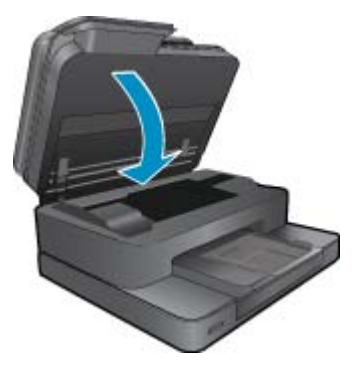

온라인으로 자세한 내용을 알아보려면 여기를 클릭하십시오.

## 프린트헤드 문제

이 제품의 프린트헤드에 문제가 발생했습니다. HP 지원 센터에 도움을 요청하십시오. 온라인으로 자세한 내용을 알아보려면 여기를 클릭하십시오.

## 프린터 오류

프린터를 껐다가 다시 켰는데도 문제가 해결되지 않으면 HP 지원 센터에 도움을 요청하십시오. 온라인으로 자세한 내용을 알아보려면 여기를 클릭하십시오.

## 잉크 카트리지 문제

### 잉크 카트리지 문제를 해결하려면

- 1. 카트리지를 빼낸 다음 다시 넣어봅니다. 또한 카트리지가 올바른 슬롯에 있는지도 확인합니다.
- 2. 카트리지를 다시 넣은 후에 작동하지 않을 경우, 카트리지 접촉부를 청소해보십시오.

### 카트리지 접촉부를 청소하려면

- ▲ 주의 청소 절차는 몇 분만 걸려야 합니다. 최대한 빠르게 잉크 카트리지를 제품에 다시 설치하 십시오. 잉크 카트리지는 제품 바깥에 30분 이상 두지 않는 것이 좋습니다. 프린트헤드 및 잉크 카트리지가 모두 손상될 수 있습니다.
- a. 전원이 켜져 있는지 확인합니다.
- b. 카트리지 액세스 덮개를 엽니다.

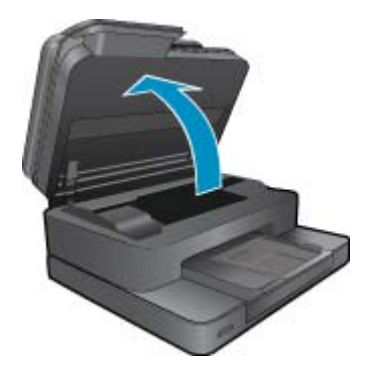

인쇄 캐리지가 제품의 잉크 레이블 부분으로 올 때까지 기다립니다.

c. 오류 메시지에 표시된 대로 카트리지 탭을 눌러 잉크 카트리지를 슬롯에서 꺼냅니다.

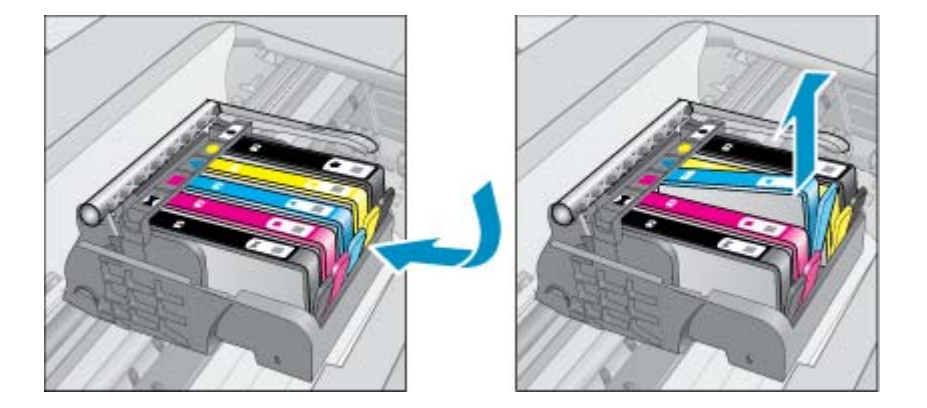

d. 아래쪽이 위를 향하도록 잉크 카트리지 측면을 잡고 잉크 카트리지의 전기 접촉부를 찾습니다. 전기 접촉부는 잉크 카트리지 바닥 쪽에 있는 구리 또는 금색의 작은 사각형 네 개로 된 금속입 니다.

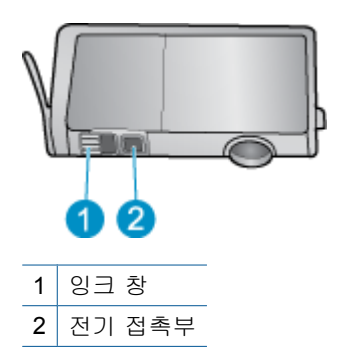

e. 마른 면봉 또는 보풀 없는 천으로 접촉부만 닦아냅니다.

▲ 주의 접촉부만 닦아야 하며 잉크 또는 기타 잔해가 있는 다른 부위를 닦으면 안됩니다.

f. 제품 안쪽에서 프린트헤드의 접촉부를 찾습니다. 접촉부는 잉크 카트리지 접촉부와 만나는 구리 또는 금색 핀 네 개짜리 한 세트처럼 보입니다.

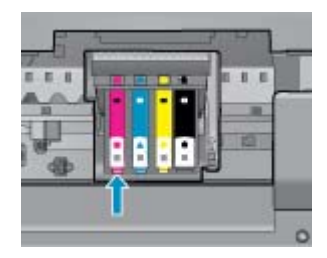

- g. 마른 면봉 또는 보풀 없는 천으로 접촉부를 닦아냅니다.
- h. 잉크 카트리지를 다시 설치합니다.
- i. 액세스 덮개를 닫고 오류 메시지가 사라졌는지 확인합니다.
- j. 오류 메시지가 계속 나타나면 장치를 껐다 다시 켭니다.
- 문제가 해결되지 않는 경우, 카트리지를 교체해보십시오. 자세한 내용은 <u>카트리지 교체</u>를 참조하십 시오.

온라인으로 자세한 내용을 알아보려면 여기를 클릭하십시오.

## 설치 카트리지

프린터를 처음으로 설치할 때에는 프린터와 함께 제공된 상자에 있는 카트리지를 설치해야 합니다. 이 카트리지는 설치라는 레이블이 붙어 있으며 첫 인쇄 작업 전에 프린터를 교정해줍니다. 처음 제품 설치 시 설치 카트리지를 설치하지 않으면 오류가 발생합니다.

일반 카트리지를 설치했으면 이를 빼낸 다음 설치 카트리지를 설치하여 프린터 설치를 완료합니다. 프 린터 설치가 완료되면 프린터에 일반 카트리지를 사용할 수 있습니다.

▲ 경고 분리한 일반 카트리지에 주황색 캡을 다시 끼우지 않으면 빠르게 말라 버립니다. 일부 잉크가 증발할 수는 있지만 캡을 제거한 상태보단 증발량이 적습니다. 필요한 경우 설치 카트리지의 주황 색 캡을 사용해도 됩니다.

오류 메시지가 다시 나타나면 HP 지원 센터에 도움을 요청하십시오.

온라인으로 자세한 내용을 알아보려면 여기를 클릭하십시오.

## 이전 세대 카트리지

최신 버전의 카트리지를 사용해야 합니다. 최신 버전의 카트리지인지 알아보려면 카트리지 포장의 외 부에서 보증 종료 날짜를 찾아보십시오.

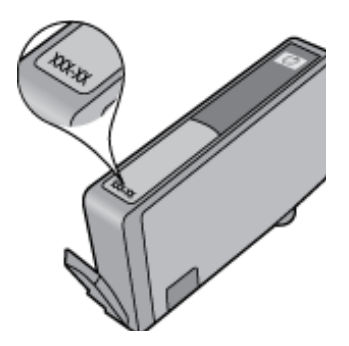

날짜의 오른쪽 공간에 'v1'이라는 글자가 보이면 카트리지가 업데이트된 최신 제품이라는 의미입니다. 이전 세대 카트리지인 경우, HP 지원 센터에 도움 또는 교체를 요청하십시오.

온라인으로 자세한 내용을 알아보려면 여기를 클릭하십시오.

# 10 연결

- <u>네트워크에 HP Photosmart 추가</u>
- <u>USB 연결을 무선 네트워크로 변경</u>
- <u>새 프린터 연결</u>
- <u>네트워크 설정 변경</u>
- <u>네트워크 프린터 설정 및 사용에 대한 팁</u>
- 고급 프린터 관리 도구(네트워크 연결 프린터)

## 네트워크에 HP Photosmart 추가

- <u>WPS(WiFi Protected Setup)</u>
- <u>라우터를 포함한 무선(인프라 네트워크)</u>

## WPS(WiFi Protected Setup)

이 지침은 프린터 소프트웨어 설치 및 설정을 이미 마친 고객을 위한 지침입니다. 처음 설치하는 것이 라면 프린터와 함께 제공된 설치 지침을 참조하십시오.

WPS(Wi-Fi Protected Setup)를 사용해서 HP Photosmart 를 무선 네트워크에 연결하려면 다음이 필요 합니다.

802.11b/g/n 무선 네트워크에는 WPS 지원 무선 라우터 또는 액세스 포인트가 포함됩니다.

🖹 참고 802.11n 은 2.4Ghz 만 지원합니다

무선 네트워킹을 지원하거나 네트워크 인터페이스 카드(NIC)가 있는 데스크탑 컴퓨터 또는 랩탑 HP Photosmart 를 설치하려는 무선 네트워크에 컴퓨터를 연결해야 합니다.

I 참고 WPS(Wi-Fi Protected Setup) 라우터에 푸시 버튼이 있으면 푸시 버튼 방식을 따릅니다. 라우 터에 푸시 버튼이 있는지 확실하지 않으면 무선 설정 메뉴 방식을 따릅니다.

### 푸시 버튼 방식

- 1. 라우터의 WPS(Wi-Fi Protected Setup) 버튼을 누릅니다.
- 무선 표시등이 깜빡이기 시작하기 전까지 프린터의 무선 버튼을 누르고 있습니다. 3초간 누르고 있 으면 WPS 푸시 버튼 모드가 시작됩니다.
- 🗊 참고 무선으로 연결하기 위해 대략 2분 간의 타이머가 시작됩니다.

#### 무선 설정 메뉴 방식

- 프린터 디스플레이에서 무선 버튼을 눌러 무선 메뉴를 봅니다. 프린터가 인쇄 중이거나, 오류 상태 이거나, 중요한 작업을 수행 중이면 이러한 작업이 완료되거나 오류 상태가 해결될 때까지 기다린 후 무선 버튼을 누릅니다.
- 2. 프린터 디스플레이에서 무선 설정을 선택합니다.
- 3. 프린터 디스플레이에서 Wi-Fi Protected Setup 을 선택합니다.
- 4. WPS 푸시 버튼이 있는 WPS(Wi-Fi Protected Setup) 라우터가 있으면 푸시 버튼을 선택하고 화면 지시에 따릅니다. 라우터에 푸시 버튼이 없거나 있는지 확실하지 않으면 PIN 을 선택하고 화면의 지 시에 따릅니다.
- ⑦ 참고 네트워킹 장치의 해당 버튼을 누르거나 라우터 PIN 을 라우터 구성 페이지에 입력하는 데 필 요한 2분 정도의 타이머가 시작됩니다.

### 제 10 장

## 라우터를 포함한 무선(인프라 네트워크)

HP Photosmart 을 통합 무선 WLAN 802.11 네트워크에 연결하려면 다음이 필요합니다.

무선 라우터 또는 액세스 지점을 포함하는 무선 802.11b/g/n 네트워크입니다.

😰 참고 802.11n 은 2.4Ghz 만 지원합니다.

무선 네트워킹을 지원하거나 네트워크 인터페이스 카드(NIC)가 있는 데스크탑 컴퓨터 또는 랩탑 HP Photosmart 를 설치하려는 무선 네트워크에 컴퓨터를 연결해야 합니다. 케이블이나 DSL 같은 광대역 인터넷 액세스(권장). HP Photosmart 을 인터넷 액세스가 있는 무선 네트워크에 연결하는 경우 DHCP(Dynamic Host Configuration Protocol)를 이용하는 무선 라우터(액세스 지점 또는 기지국)의 사용을 권장합니다. 네트워크 이름(SSID).

WEP 키 또는 WPA 암호(필요한 경우).

#### 무선 설치 마법사를 사용하여 제품을 연결하려면

- 1. 네트워크 이름(SSID)과 WEP 키 또는 WPA 암호를 적어둡니다.
- 2. 무선 설치 마법사를 시작합니다.
  - a. 프린터 디스플레이의 홈 화면에서 무선 아이콘을 누릅니다.
  - b. 무선 메뉴에서 설정을 누른 후 무선 설치 마법사를 누릅니다.
- 3. 무선 네트워크에 접속합니다.
  - ▲ 검색된 네트워크 목록에서 해당 네트워크를 선택합니다.
- 4. 화면 지시에 따릅니다.
- 5. 소프트웨어를 설치합니다.
  - ▲ 컴퓨터 CD-ROM 드라이브에 제품 소프트웨어 CD 를 삽입합니다.
  - ▲ 화면에 표시되는 지시를 따릅니다. 메시지에 따라 USB 설치 케이블(프린터에 포함되지 않음)을 사용하여 제품을 컴퓨터에 연결합 니다. 무선 네트워크 설정으로 들어가려면 화면의 메시지를 따릅니다. 제품에서 네트워크 연결 을 시도합니다. 연결에 실패하면 메시지에 따라 문제를 해결하고 다시 시도하십시오.
  - ▲ 설치를 마쳤으면 USB 케이블을 분리하고 무선 네트워크 연결을 테스트하라는 메시지가 나타납 니다. 제품을 성공적으로 네트워크에 연결했으면 네트워크 상에서 이 제품을 사용할 각 컴퓨터 에 소프트웨어를 설치합니다.

관련 항목

• 네트워크 프린터 설정 및 사용에 대한 팁

## USB 연결을 무선 네트워크로 변경

처음에 USB 케이블을 이용하여 프린터를 설정하고 소프트웨어를 설치한 경우 무선 네트워크 연결로 쉽게 변경할 수 있습니다. 무선 라우터 또는 액세스 포인트를 포함하는 무선 802.11b/g/n 네트워크가 필 요합니다.

🗊 참고 802.11n 은 2.4Ghz 만 지원합니다.

#### USB 연결을 무선 연결로 변경

운영 체제에 따라 다음 중 하나를 수행합니다.

- 1. Windows:
  - a. 컴퓨터의 시작 메뉴에서 모든 프로그램을 클릭한 다음 HP 를 선택합니다.
  - b. HP Photosmart 7510 Series 를 클릭하고 프린터 설정 및 소프트웨어 선택을 클릭한 다음 USB 로 연결된 프린터를 무선으로 변환을 선택합니다.
  - c. 화면의 지시에 따릅니다.
- 2. Mac:
  - a. 무선 아이콘을 누른 후 무선 설치 마법사를 누릅니다.
  - b. 화면에 나타나는 지시에 따라 프린터를 연결합니다.
  - c. 이 프린터에 소프트웨어 연결을 무선으로 변경하려면 이 응용 프로그램/Hewlett-Packard/장비 유틸리티에 있는 HP Setup Assistant(HP 설정 길잡이)를 이용하십시오.

## 새 프린터 연결

#### 프린터 소프트웨어에서 새 프린터를 연결하려면

프린터와 컴퓨터의 연결을 완료하지 않은 경우, 프린터 소프트웨어에서 연결해야 합니다. 컴퓨터에 동 일한 모델의 다른 새 프린터를 연결할 경우에는 프린터 소프트웨어를 다시 설치하지 않아도 됩니다. 운 영 체제에 따라 다음 중 하나를 수행합니다.

- 1. Windows 의 경우
  - a. 컴퓨터의 시작 메뉴에서 모든 프로그램을 클릭한 후, HP 를 클릭합니다.
  - b. HP Photosmart 7510 Series 를 클릭하고, Printer Setup and Software(프린터 설정 및 소프트 웨어)를 클릭한 후, Connect a new printer(새 프린터 연결)를 클릭합니다.
  - c. 화면의 지시에 따릅니다.
- 2. Mac 의 경우
  - ▲ 응용 프로그램/Hewlett-Packard/장치 유틸리티에 있는 HP Setup Assistant(HP 설정 길잡이)를 사용하여 이 프린터에 대한 소프트웨어 연결을 무선으로 변경합니다.

## 네트워크 설정 변경

이전에 네트워크에 구성한 무선 설정을 변경하려면 프린터 디스플레이에서 무선 설치 마법사를 실행해 야 합니다.

#### 무선 설치 마법사를 실행하여 네트워크 설정을 변경하려면

- 1. 프린터 디스플레이의 홈 화면에서 무선 아이콘을 누릅니다.
- 2. 무선 메뉴에서 설정을 누른 후 무선 설치 마법사를 누릅니다.
- 3. 화면의 지침을 따라 네트워크 설정을 변경합니다.

## 네트워크 프린터 설정 및 사용에 대한 팁

네트워크 프린터 설정 및 사용에 대한 다음의 팁을 참조하십시오.

- 무선 네트워크 프린터를 설정 시, 무선 라우터 또는 액세스 포인트 장치가 켜져 있는지 확인하십시
   오. 프린터에서 무선 라우터를 검색하고 탐지된 네트워크 이름을 디스플레이에 나열합니다.
- 무선 연결을 확인하려면 홈 화면의 상단의 무선 아이콘을 확인합니다. 이 아이콘에 컬러가 채워지 면 무선 연결이 켜진 것입니다. 이 아이콘을 눌러 무선 상태 대시보드를 표시합니다. 무선 연결 설 정하기 또는 무선 연결 켜기(이미 설정된 경우) 같은 옵션이 있는 설정을 눌러 네트워크 메뉴를 표 시합니다.

- 컴퓨터가 가상 사설망(VPN)에 연결되어 있는 경우, VPN 연결을 해제해야만 프린터를 포함한 네트 워크상의 다른 장치에 액세스할 수 있습니다.
- 네트워크 보안 설정을 찾는 방법에 대해 알아보십시오. <u>온라인으로 자세한 내용을 알아보려면 여기</u> <u>를 누르십시오.</u>
- 네트워크 진단 유틸리티 및 추가 문제 해결 팁에 대해 알아보십시오. <u>온라인으로 자세한 내용을 알</u> <u>아보려면 여기를 누르십시오.</u>
- USB 연결에서 무선 연결로 변경하는 방법에 대해 알아보십시오. <u>온라인으로 자세한 내용을 알아보</u> <u>려면 여기를 누르십시오.</u>
- 프린터 설정 시, 방화벽 및 바이러스 백신 프로그램 설정 방법에 대해 알아보십시오. <u>온라인으로 자</u> 세한 내용을 알아보려면 여기를 누르십시오.

## 고급 프린터 관리 도구(네트워크 연결 프린터)

프린터가 네트워크에 연결되어 있으면 내장 웹 서버를 사용하여 상태 정보를 보거나 설정을 변경하거 나 컴퓨터에서 장치를 관리할 수 있습니다.

😰 참고 일부 설정을 변경하거나 확인하려면 암호가 필요할 수 있습니다.

인터넷에 연결하지 않고도 내장 웹 서버를 열고 사용할 수 있습니다. 단, 일부 기능은 사용할 수 없 습니다.

- 내장웹서버열기
- 쿠키 관련 정보

## 내장 웹 서버 열기

⑦ 참고 프린터는 네트워크 상에 존재해야 하면 IP 주소가 있어야 합니다. 프린터의 IP 주소는 제어 판의 무선 버튼을 누르거나 네트워크 구성 페이지를 인쇄하여 확인할 수 있습니다.

컴퓨터가 지원하는 웹 브라우저에서 프린터에 할당된 IP 주소나 호스트 이름을 입력합니다.

예를 들어, IP 주소가 192.168.0.12 이면 Internet Explorer 와 같은 웹 브라우저에 다음 주소를 입력합 니다. http://192.168.0.12

내장 웹 서버에 액세스하려면 컴퓨터와 프린터가 동일한 네트워크 상에 있어야 합니다.

## 쿠키 관련 정보

내장 웹 서버는 사용자가 탐색할 때 하드 디스크에 아주 작은 텍스트 파일(쿠키)을 보관합니다. 이 파 일을 통해 내장 웹 서버는 다음번에 사용자가 방문할 때 컴퓨터를 인식할 수 있습니다. 예를 들어, 사용 자가 EWS 언어를 구성했을 경우 쿠키를 통해 선택한 언어를 기억할 수 있어서 다음번에 EWS 에 액세 스할 때 해당 언어로 페이지가 표시됩니다. 각 세션 끝에 일부 쿠키(예: 선택한 언어를 저장하는 쿠키) 가 삭제되더라도 나머지(예: 고객 특정 환경설정을 저장하는 쿠키)는 수동으로 삭제하기 전까지 컴퓨 터에 저장됩니다.

쿠키를 모두 수용하도록 브라우저를 구성하거나 쿠키를 제공할 때마다 알려주도록 구성해 쿠키별로 수 용하거나 거부할 것을 결정할 수 있습니다. 또한 브라우저에서 불필요한 쿠키를 제거할 수도 있습니다.

참고 프린터에 따라 쿠키를 사용하지 않도록 선택하면 다음 기능 중 하나 이상을 사용할 수 없습니다.

- 애플리케이션을 종료한 시점부터 시작(설정 마법사를 사용할 경우 특히 유용함)
- EWS 브라우저 언어 설정 저장
- EWS 홈 페이지 개인 설정

개인정보 및 쿠키 설정을 변경하는 방법과 쿠키를 확인하거나 삭제하는 방법 등에 관한 정보는 웹 브라 우저 설명서를 참고하십시오.

# 11 기술 정보

이 단원에서는 HP Photosmart 에 대한 기술 사양 및 국제 규정 정보에 대해 알아봅니다. 추가 사양에 대한 자세한 내용은 HP Photosmart 와 함께 제공된 인쇄된 설명서를 참조하십시오. 이 단원에서는 다음 항목을 다룹니다:

- <u>알림</u>
- <u>카트리지 칩 정보</u>
- <u>사양</u>
- 환경 제품 의무 프로그램
- <u>규정 통지 사항</u>
- <u>무선 지침 규정</u>

## 알림

#### Hewlett-Packard Company 공지 사항

이 문서에 포함된 정보는 통보 없이 변경될 수 있습니다. All rights reserved. 저작권법에 의해 허용되는 경우를 제외하고는 Hewlett-Packard의 사전 서면 허가 없이 이 자료를 복제, 개조 또는 번역할 수 없습니다. HP 제품 및 서비스에 대한 유일한 보증은 해당 제품 및 서비스와 함께 제공되는 명시적 보증문에 설명되어 있습니다. 여기에 있는 어떤 내용도 추가 보증을 구성하는 것으로 해석해서는 안 됩니다. HP는 여기에 포함된 기술적 또는 편집상의 오류나 생략에 대해 책임지지 않습니다. © 2011 Hewlett-Packard Development Company, L.P. Microsoft, Windows, Windows XP 및 Windows Vista는 미국에서 Microsoft Corporation의 등록 상표입니다. Windows 7는 미국 및/또는 기타 국가에서 Microsoft Corporation의 상표 또는 등록 상표입니다. Intel 및 Pentium은 미국 및 기타 국가에서 Intel Corporation 또는 지사의 상표 또는 등록 상표입니다. Adobe<sup>e</sup>는 Adobe Systems Incorporated의 상표입니다.

## 카트리지 칩 정보

이 제품과 함께 사용하는 HP 카트리지에는 제품 작동을 돕는 메모리 칩이 들어있습니다. 그 외에도, 이 메모리 칩이 제품 사용과 관련해 한정된 정보를 수집하는데, 여기에는 다음과 같은 사항이 포함됩니다. 카트리지를 처음 장착한 날짜, 카트리지를 마지막으로 사용한 날짜, 카트리지로 인쇄한 매수, 페이지 적용 범위, 사용한 인쇄 모드, 발생한 인쇄 오류, 제품 모델 이 정보는 HP 가 향후 고객의 인쇄 요건에 맞는 제품을 설계하는 데 유용하게 사용될 것입니다.

카트리지 메모리 칩에서 수집한 데이터에는 카트리지 또는 제품 고객이나 사용자를 식별하는 데 사용 할 수 있는 정보는 들어있지 않습니다.

HP 는 HP 무료 반품 및 재활용 프로그램으로 반송한 카트리지로부터 메모리 칩 샘플링을 수집합니다 (HP Planet Partners: <u>www.hp.com/hpinfo/globalcitizenship/environment/recycle/</u>). 이 샘플링에서 구한 메모리 칩을 판독하고 연구해 향후 HP 제품 개선에 이용할 것입니다. 이 카트리지 재활용을 지원하는 HP 파트너들도 이 데이터를 확인할 수 있습니다.

카트리지를 소유하고 있는 제3자는 메모리 칩의 익명 정보만 확인할 수 있습니다. 이 정보를 확인할 수 없도록 하려면, 칩을 작동 불가로 설정하면 됩니다. 하지만 메모리 칩을 작동 불가로 설정하면 HP 제품 에서 해당 카트리지를 사용할 수 없습니다.

이와 같은 익명 정보에 대해 걱정이 될 경우, 제품 사용 정보를 수집할 수 있는 메모리 칩 기능을 해제 해 이 정보를 확인하지 못하도록 하면 됩니다.

사용 정보 기능을 해제하려면 1. 설정을 누릅니다.

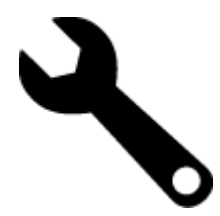

- 2. 기본 설정을 누릅니다.
- 3. 카트리지 칩 정보를 누른 후 OK 를 누릅니다.

🗊 참고 사용 정보 기능을 다시 활성화하려면 제조 시 기본 설정을 복원합니다.

⑦ 참고 제품 사용 정보를 수집할 수 있는 메모리 칩 기능을 해제해도 HP 제품에서 카트리지를 계속 사용할 수는 있습니다.

## 사양

본 단원에는 HP Photosmart 의 기술적 사양이 나와 있습니다. 전체적인 제품 사양은 제품 데이터 시트 (www.hp.com/support)를 참조하십시오.

## 시스템 요구 사항

소프트웨어 및 시스템 요구 사항은 Readme 파일에 나와 있습니다.

향후 운영 체제 릴리스와 지원에 관한 정보는 <u>www.hp.com/support</u> 에 있는 HP 온라인 지원 웹 사이트 를 방문하여 확인하십시오.

## 환경 사양

- 작동 온도 허용 범위: 기본 프린터: 5℃~ 40℃ 탈착식 디스플레이: -10℃~ 40℃
- 작동 온도 허용 범위: 5°C~40°C
- 습도: 15% ~ 80% RH 비응결 28 ºC 최대 이슬점
- 비작동(보관) 온도 범위: -20℃~60℃
- 높은 전자기장이 존재하는 곳에서는 HP Photosmart 의 출력물이 약간 왜곡될 수 있습니다.
- HP는 자기장으로 인한 소음을 줄이기 위해서 길이 3m 미만의 USB 케이블을 사용할 것을 권장합 니다.

## 인쇄 해상도

프린터 해상도에 대해 자세히 알아보려면 프린터 소프트웨어를 참조하십시오.

용지 사양

| 종류                    | 용지 무게       | 용지함*    | 출력 용지함† | 인화지 용지함* |
|-----------------------|-------------|---------|---------|----------|
| 일반 용지                 | 60 - 90 gsm | 최대 125매 | 50      | 해당 없음    |
| 리갈 용지                 | 60 - 90 gsm | 최대 125매 | 10      | 해당 없음    |
| 카드                    | 최고 281 gsm  | 최대 60매  | 25      | 최대 20매   |
| 봉투                    | 75 - 90 gsm | 최대 15매  | 15      | 해당 없음    |
| 투명 필름                 | 해당 없음       | 최대 40매  | 25      | 해당 없음    |
| 레이블                   | 해당 없음       | 최대 40매  | 25      | 해당 없음    |
| <b>13 x 18 cm</b> 인화지 | 최고 281 gsm  | 최대 40매  | 25      | 최대 20매   |
|                       | 236 gsm     |         |         |          |
| 10 x 15 cm 인화지        | 최고 281 gsm  | 최대 40매  | 25      | 최대 20매   |
|                       | 236 gsm     |         |         |          |

| <u>и</u> Эн | 소 | ۱ |
|-------------|---|---|
| (71         |   | , |

| 종류                      | 용지 무게      | 용지함*   | 출력 용지함† | 인화지 용지함* |
|-------------------------|------------|--------|---------|----------|
| <b>216 x 279 mm</b> 인화지 | 최고 281 gsm | 최대 40매 | 25      | 해당 없음    |

\* 최대 용량.

\* 출력 용지함 용량은 사용하는 용지 종류와 잉크량의 영향을 받습니다. HP 는 출력 용지함을 자주 비울 것을 권장합니다. FAST DRAFT 인쇄 품질 모드에서는 확장 용지함을 확장시켜 마지막에 있는 용지함까지 교대되도록 설정해야 합니다. 마지막에 있 는 용지함이 교대되지 않을 경우, 모든 레터와 리갈 용지가 모두 첫 장에서 걸릴 것입니다.

ஂ 참고 지원되는 용지 크기의 전체 목록을 보려면 프린터 드라이버를 참조하십시오.

## 양면 인쇄 장치 용지 사양 - 일본을 제외한 모든 국가

| 종류     | וכב                                                                                                    | 무게          |
|--------|----------------------------------------------------------------------------------------------------|-------------|
| 용지     | 레터: 215.9 x 279.4 mm<br>Executive: 184.15 x 266.7 mm<br>A4: 210 x 297 mm<br>B5(ISO): 176 x 250 mm B5(JIS): 182 x<br>257 mm | 60 - 90 gsm |
| 브로셔 용지 | 레터: 215.9 x 279.4 mm<br>A4: 210 x 297 mm                                                                                   | 최고 180 gsm  |

### 양면 인쇄 장치 용지 사양 - 일본

| 타입        | コ기                                           | 무게          |
|-----------|----------------------------------------------|-------------|
| Paper(용지) | 레터: 216 x 279 mm                             | 60 ~ 90 gsm |
|           | Executive: 19 x 27cm                         |             |
|           | A4: 210 x 297 mm                             |             |
|           | A5: 148 x 210 mm                             |             |
|           | B5(ISO): 176 x 250mm B5(JIS): 182 x<br>257mm |             |
| 브로셔 용지    | 레터: 216 x 279mm                              | 최대 180 gsm  |
|           | A4: 210 x 297mm                              |             |
| 카드 및 사진   | 10 x 15cm                                    | 최대 200 gsm  |
|           | 13 x 20cm                                    |             |
|           | 10 x 15cm                                    |             |
|           | A6: 105 x 148.5mm                            |             |
|           | Hagaki: 100 x 148mm                          |             |

## 정렬 기울이기

• 일반용지에서는 .006 mm/mm(두 번째 측면)

🗊 참고 사용할 수 있는 용지 종류는 국가/지역마다 다릅니다.

### 인쇄 사양

- 인쇄 속도는 문서의 복잡한 정도에 따라 다릅니다
- 파노라마 크기 인쇄
- 방식: 잉크 방울 가열식 잉크젯
- 언어: PCL3 GUI

#### 제 11 장

복사 사양

- 디지털 이미지 처리
- 최대 복사 매수는 모델마다 다릅니다.
- 복사 속도는 모델 및 문서의 복잡한 정도에 따라 다름
- 최대 확대 복사 비율은 200-400%(모델에 따라 다름)
- 최대 축소 복사 비율은 25-50%(모델에 따라 다름)

## 잉크 카트리지 출력량

예상 카트리지 출력량에 대한 자세한 내용은 <u>www.hp.com/go/learnaboutsupplies</u> 를 참조하십시오.

### 스캔 사양

- 이미지 편집기 포함
- 해상도: 최대 1200 x 2400 ppi 광학(모델마다 다름); 19200 ppi 향상(소프트웨어) ppi 해상도에 관한 자세한 정보는 스캐너 소프트웨어를 참조하십시오.
- 컬러: 48비트 컬러, 8비트 그레이스케일(256가지 회색조)
- 유리에서 스캔 가능한 최대 크기: 21.6 x 29.7cm

## 환경 제품 의무 프로그램

Hewlett-Packard 는 환경에 안전한 방식으로 고품질의 제품을 제공하기 위해 노력하고 있습니다. 이 제 품은 재활용을 고려하여 설계되었습니다. 최소한의 자재로 확실한 기능과 안정성을 보장합니다. 각각 의 자재는 쉽게 분리되도록 설계하였습니다. 나사 및 기타 연결 부품의 경우 일반적인 도구를 사용하여 쉽게 찾고, 사용하고, 제거할 수 있습니다. 우선 순위가 높은 부품들은 효율적인 분해 및 수리를 위해 신속하게 접근할 수 있도록 설계되었습니다.

자세한 정보는 HP 의 환경 보존 공약 웹 사이트를 방문하십시오:

www.hp.com/hpinfo/globalcitizenship/environment/index.html

이 단원에서는 다음 항목을 다룹니다:

- Eco-Tips
- <u>용지 사용</u>
- <u>플라스틱</u>
- 물질안전보건자료
- 재활용 프로그램
- HP 잉크젯 소모품 재활용 프로그램
- <u>자동 전원 끄기</u>
- <u>절전 모드 설정</u>
- <u>소비 전력</u>
- Disposal of waste equipment by users in private households in the European Union
- <u>화학 물질</u>
- <u>Toxic and hazardous substance table</u>
- · Battery disposal in the Netherlands
- Battery disposal in Taiwan
- <u>Attention California users</u>
- EU battery directive

## **Eco-Tips**

HP 는 고객들이 설치면적을 줄일 수 있도록 지원할 것을 보장합니다. HP 에서는 아래와 같은 Eco-Tips 를 제공해 고객들이 인쇄 관련 선택의 영향을 평가해 이를 줄일 수 있도록 지원하고 있습니다. 이 제품 의 구체적인 기능 외에도 HP 의 환경 정책에 대한 자세한 내용은 HP Eco Solutions 웹사이트를 참조하 시기 바랍니다. www.hp.com/hpinfo/globalcitizenship/environment/

제품의 Eco 기능

- 에너지 절약 정보: 제품의 ENERGY STAR® 자격 상태를 확인하려면 <u>소비 전력</u>를 참조하십시오.
- **재활용 제품: HP** 제품 재활용에 대한 자세한 내용은 다음 웹 사이트를 방문하십시오. www.hp.com/hpinfo/globalcitizenship/environment/recycle/

## 용지 사용

이 제품은 DIN 19309 및 EN 12281:2002 에 따라 재활용지를 사용할 수 있도록 제조되었습니다.

## 플라스틱

제품 수명이 끝날 때 재활용할 수 있는 플라스틱을 쉽게 식별하기 위한 국제 표준에 따라 25그램 이상 의 플라스틱 부품은 별도로 표시됩니다.

## 물질안전보건자료

물질안전보건자료(MSDS)는 다음의 HP 웹 사이트를 참조하십시오.

www.hp.com/go/msds

## 재활용 프로그램

HP 는 세계 각처의 대규모 전자 제품 재활용 센터와 함께 여러 국가/지역에서 많은 제품 반환 및 재활 용 프로그램을 제공하고 있습니다. HP 는 인기 있는 제품 중 일부를 다시 판매함으로써 자원을 보호하 는 데 앞장서고 있습니다. HP 제품 재활용에 대한 자세한 내용은 다음 웹 사이트를 방문하십시오.

www.hp.com/hpinfo/globalcitizenship/environment/recycle/

## HP 잉크젯 소모품 재활용 프로그램

HP 는 환경 보호에 앞장서고 있습니다. HP 잉크젯 소모품 재활용 프로그램은 많은 국가/지역에서 시행 되고 있으며 중고 잉크 카트리지와 잉크 카트리지를 무료로 재활용할 수 있습니다. 자세한 내용은 다음 웹 사이트를 방문하십시오.

www.hp.com/hpinfo/globalcitizenship/environment/recycle/

## 자동 전원 끄기

자동 전원 끄기는 프린터를 켤때 기본적으로 자동 활성화됩니다. 자동 전원 끄기가 활성화되어 있으면 프린터가 2시간 동안 아무런 작동이 없을 시 자동으로 전원이 꺼지게 되어 에너지 사용을 줄여줍니다. 프린터가 Wireless Direct 인쇄를 위해 네트워크 라우터 또는 모바일 장치와 무선 연결을 설정할 때나 알람 또는 일정 미리 알림을 활성화했을 때는 자동 전원 끄기가 자동으로 비활성화됩니다. 제어판에서 자동 전원 끄기 설정을 변경할 수 있습니다. 설정을 변경하면 선택한 설정이 프린터에서 유지됩니다. 자동 전원 끄기는 프린터의 전원을 완전히 꺼버리기 때문에 프린터를 다시 켜려면 전원 버튼을 눌러야 합 니다.

#### 자동 전원 끄기를 활성화 또는 비활성화하려면

1. 홈 화면에서 설정을 누릅니다.

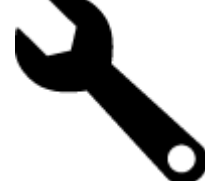

- 2. 기본 설정을 누릅니다.
- 3. 옵션을 스크롤한 후, 자동 끄기 설정을 누릅니다.
- 4. 켜기 또는 끄기를 누릅니다.
- 5. 선택을 확인하려면 예를 누르거나 아니오를 눌러 현재 설정을 유지하십시오.

#### 제 11 장

☆ 추가 정보 네트워크에서 무선 연결을 통해 인쇄하는 경우 자동 전원 끄기를 비활성화해야 인쇄 작 업이 손실되는 일을 방지할 수 있습니다. 자동 전원 끄기가 비활성화되었더라도 사용자 조정 가능 에너지 절약 모드가 에너지 사용을 줄이도록 도와줍니다.

## 절전 모드 설정

HP Photosmart 에너지 절약 모드는 비활성 상태에서 5분이 경과된 후에는 수면 모드로 전환하여 에너 지 사용을 줄여줍니다. 수면 모드로 전환하는 시간은 10분 또는 15분으로 연장할 수 있습니다.

🗊 참고 이 기능은 기본적으로 켜져 있으며 끌 수 없습니다.

#### 에너지 절약 모드를 설정하려면

1. 설치 아이콘을 누릅니다.

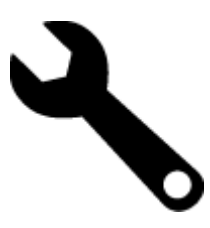

- 2. 기본 설정을 누릅니다.
- 3. 옵션을 스크롤하여 에너지 절약 모드을 누릅니다.
- 4. 원하는 시간 간격(5분, 10분 또는15분)을 누릅니다.

## 소비 전력

ENERGY STAR® 로고가 표시된 Hewlett-Packard 인쇄 및 이미징 장비는 미국 환경 보호국 ENERGY STAR 규정에 부합합니다. ENERGY STAR 규정에 부합하는 이미징 제품에는 다음 표시가 나타납니다.

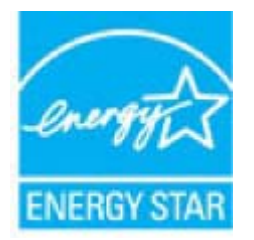

추가 ENERGY STAR 인증된 이미징 제품 모델 정보는 다음에서 확인할 수 있습니다. <u>www.hp.com/go/</u> <u>energystar</u>

## Disposal of waste equipment by users in private households in the European Union

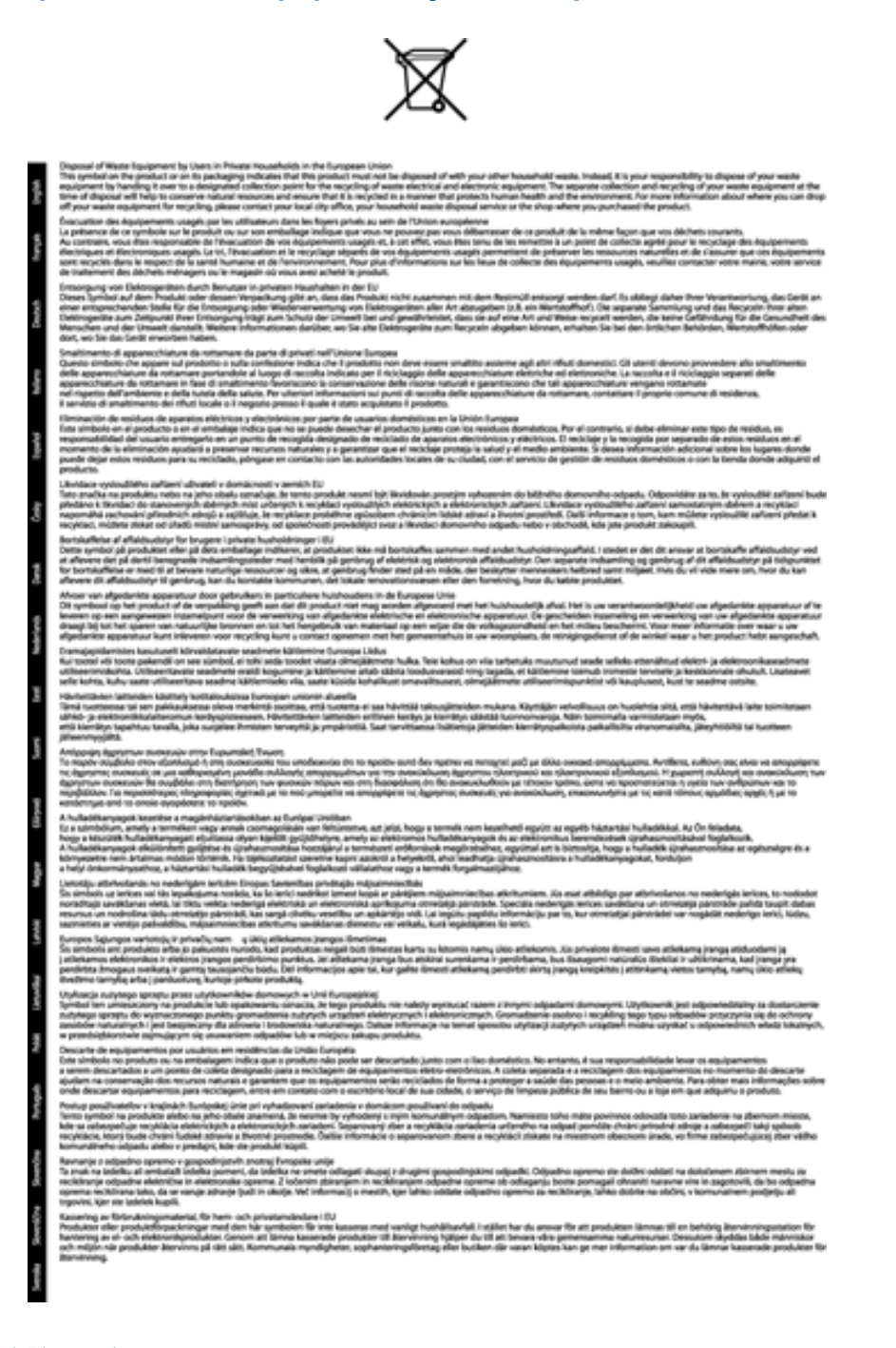

## 화학 물질

HP 는 REACH (유럽 의회 및 위원회의 EC 규정 No 1907/2006)와 같은 법률 요건을 준수하기 위해 필요 에 따라 HP 제품의 화학 물질에 대한 정보를 고객에게 충실히 제공하고 있습니다. 이 제품에 대한 화학 물질 정보를 기록한 보고서는 다음 URL 에서 볼 수 있습니다. <u>www.hp.com/go/reach</u>.

## Toxic and hazardous substance table

| - 12 |   |    |                                                                                                    |                                                                                                    |                                                                                                    |
|------|---|----|----------------------------------------------------------------------------------------------------|----------------------------------------------------------------------------------------------------|----------------------------------------------------------------------------------------------------|
|      |   | 18 | 2101                                                                                                    | 多溴酸苯                                                                                                    | 全法职干部                                                                                                    |
| 0    | 0 | Ó  | Ú Ú                                                                                                    | 0                                                                                                    | 0                                                                                                    |
| 0    | 0 | 0  | 0                                                                                                    | 0                                                                                                    | 0                                                                                                    |
| x    | 0 | 0  | D                                                                                                    | 0                                                                                                    | 0                                                                                                    |
| x    | 0 | 0  | 0                                                                                                    | 0                                                                                                    | 0                                                                                                    |
| x    | 0 | 0  | 0                                                                                                    | 0                                                                                                    | 0                                                                                                    |
| 0    | a | Ó  | 0                                                                                                    | 0                                                                                                    | 0                                                                                                    |
| ×    | a | 0  | 0                                                                                                    | Ű.                                                                                                    | Ď                                                                                                    |
| x    | X | 0  | p                                                                                                    | 0                                                                                                    | 0                                                                                                    |
| ×    | â | Ó  | Ó                                                                                                    | Ó                                                                                                    | 0                                                                                                    |
| x    | 0 | 0  | D D                                                                                                    | 0                                                                                                    | 0                                                                                                    |
| 0    | a | 0  | Ď                                                                                                    | 0                                                                                                    | 0                                                                                                    |
| x    | a | 0  | D                                                                                                    | 0                                                                                                    | 0                                                                                                    |
|      |   |    | 0         0         0           X         0         0           X         0         0           X         0         0           X         0         0           X         0         0           X         0         0           X         0         0           X         0         0           X         0         0           X         0         0           X         0         0           X         0         0           X         0         0           X         0         0 | 0         0         0         0           X         0         0         0           X         0         0         0           X         0         0         0           Q         0         0         0           X         0         0         0           X         0         0         0           X         0         0         0           X         0         0         0           X         0         0         0           X         0         0         0           X         0         0         0           X         0         0         0           X         0         0         0 | 0         0         0         0         0         0           X         0         0         0         0         0           X         0         0         0         0         0           X         0         0         0         0         0           X         0         0         0         0         0           X         0         0         0         0         0           X         0         0         0         0         0           X         0         0         0         0         0           X         0         0         0         0         0           X         0         0         0         0         0           X         0         0         0         0         0           X         0         0         0         0         0           X         0         0         0         0         0 |

## **Battery disposal in the Netherlands**

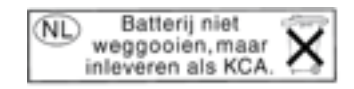

Dit HP Product bevat een lithium-manganese-dioxide batterij. Deze bevindt zich op de hoofdprintplaat. Wanneer deze batterij leeg is, moet deze volgens de geldende regels worden afgevoerd.

## Battery disposal in Taiwan

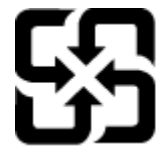

廢電池請回收

Please recycle waste batteries.

## **Attention California users**

The battery supplied with this product may contain perchlorate material. Special handling may apply. For more information, go to the following Web site:

www.dtsc.ca.gov/hazardouswaste/perchlorate

## **EU** battery directive

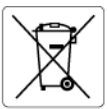

European Union Battery Directive This product contains a battery that is used to maintain data integrity of real time clock or product settings and is designed to last the life of the product. Any attempt to service or replace this battery should be performed by a qualified service technician.

Directive sur les batteries de l'Union Européenne Ce produit contient une batterie qui permet de maintenir l'intégrité des données pour les paramètres du produit ou l'horloge en temps réel et qui a été conçue pour durer aussi longtemps que le produit. Toute tentative de réparation ou de remplacement de cette batterie doit être effectuée par un bénéries eurété. technicien qualifié.

Batterie-Richtlinie der Europäischen Union Dieses Pradukt enthält eine Batterie, die dazu dient, die Datenintegrität der Echtzeituhr sowie der Pradukteinstellungen zu erhalten, und die für die Lebensdauer des Pradukts ausreicht. Im Bedartsfall sollte das Instandhalten bzw. Austauschen der Batterie von einem qualifizierten Servicetechniker durchgeführt werden.

Direttiva dell'Unione Europea relativa alla raccolta, al trattamento e allo smaltimento di batterie e accumulatori Questo prodotto contiene uno batteria utilizzato per preservare l'integrità dei dati dell'orologio in tempo reale o delle impostazioni del p la sua durata si intende pari a quella del prodotto. Eventuali interventi di riparazione o sostituzione della batteria devono essere eseguiti tecnico dell'assistenza quellicato. prodotto e de

Directiva sobre baterías de la Unión Europea Este producto contiene una batería que se utiliza para conservar la integridad de los datos del reloj de tiempo real o la configuración del producto y está diseñada para durar toda la vida útil del producto. El mantenimiento o la sustitución de dicha batería deberá realizarla un técnico de mantenimiento cualificado.

#### Směrnice Evropské unie pro nakládání s bateriemi

Smernice evropske unie pro nakladani s bateriemi Tento výrobek obsahuje baterii, která slauží k uchování správných dat hodin reálného času nebo nastavení výrobku. Baterie je navržena tak, aby vydřela celou životnost výrobku. Jakýkoliv pokus o opravu nebo výměnu baterie by měl provést kvalifikovaný servisní technik.

#### EU's batteridirektiv

Deutsch

test!

biski

Produktet indeholder et batteri, som bruges til at vedligeholde dataintegriteten for realtidsur- eller produktindstillinger og er beregnet til at holde i hele produktets levetid. Service på batteriet eller udskiftning ber foretages af en uddannet servicetekniker.

Richtlijn batterijen voor de Europese Unie Dit product bevat een batterij die wordt gebruikt voor een juiste tijdsaanduiding van de klok en het behoud van de productinstellingen. Bovendien is deze ontworpen om gedurende de levensduur van het product mee te gaan. Het onderhoud of de vervanging van deze batterij moet door een gekwalificeerde onderhoudstechnicus worden uitgevoerd.

Euroopa Liidu aku direktiiv Toode sialdab akut, mida kasutatakse reaalaja kella andmeühtsuse või toote sätete säilitamiseks. Aku on valmistatud kestma terve toote kasutusaja. Akut tohib hoddad või vahetada ainult kvalifitseeritud hooldustehnik.

#### Euroopan unionin paristodirektiivi

curoopan unionin paristoairokiittii Tämb laite sistältä pariston, jota käytetään reaallaikaisen kellon tietojen ja laitteen asetusten säilyttämiseen. Pariston on suunniteltu kestävän laitteen koko käyttöiän ajan. Pariston mahdollinen korjaus tai vaihto on jätettävä pätevän huoltohenkilön tehtäväksi.

Οδηγία της Ευρωπαϊκής Ένωσης για τις ηλεκτρικές στήλες Αυτό το προϊόν περιλαμβάνει μια μπαταρία, η οποία χρησιμοποιείται για τη διατήρηση της ακεραιότητας των δεδομένων ρολογιού πραγματικού χρόνου ή των μυθίματων προϊότινος και έχει αχεδιαστέ έτσι ώστε να διορκέσει όσο και το προϊόν. Τυχόν απόπειρες επιδιόρθωσης ή αντικατάστασης αυτής της μπαταρίας θα πρέπει να πραγματοποιούνται από κατάλληλα εκπαιδευμένο τεχνικό.

#### Az Európai unió telepek és akkumulátorok direktívája

A termék tartalmaz egy elemet, melynek feladata az, hogy biztostisa a valós idejű óra vagy a termék beállításainak adatintegritását. Az elem úgy van tervezve, hogy végig kitartson a termék használata során. Az elem bármilyen javítását vagy cseréjét csak képzett szakember végezheti el.

Eiropas Savienības Bateriju direktīva Praduktam ir baterija, ko izmanto realo laika pulksteņa vai produkta iestatījumu datu integritātes saglabāšanai, un tā ir paredzēta visam produkta dzīves cilkam, Jebuva apkope vai baterijas nomaiņa ir jāveic atbilstoti kvalificētam darbiniekam.

Europos Sąjungos baterijų ir akumuliatorių direktyva Štame gominyje yra baterija, kuri naudojama, kad bolų galima prižiūrėti realaus laiko laikrodžio veikimą arba gaminio nuostatas; ji skirta veikti visą gaminio eksploatovimo laiką. Bet kokus šiso baterijos aptarnavimo arba keitimo darbus turi atlikti kvalifikuotas aptarnavimo technikas.

Dyrektywa Unii Europejskiej w sprawie baterii i akumulatorów Produli zawiera baterię wykorzystywaną do zachowania integralności danych zegora czasu rzeczywistego lub ustawień produktu, która podrzymuje dzialanie produktu. Przegląd lub wymiana baterii powinny być wykonywane wyłącznie przez uprawnionego technika serwisu

Diretiva sobre baterias da União Européia Este produto contêm uma bateria que é usada para manter a integridade dos dados do relógio em tempo real ou das configurações do produto e é projetada para ter a mesma duração que este. Gualquer tentativa de consertar ou substituir essa bateria deve ser realizada por um técnico qualificado.

#### Smernica Európskej únie pre zaobchádzanie s batériami

Tento výrobok obsohuje batěriu, ktorá slúži na uchovanie správnych údajov hodín reálneho času alebo nastavení výrobku. Batéria je skonštruovaná tak, aby vydržala celú životnosť výrobku. Akýkoľvek pokus o opravu alebo výmenu batérie by mal vykonať kvalifikovaný servisný technik.

Direktiva Evropske unije o baterijah in akumulatorjih. V tem izdelku je baterija, ki zagotavlja natarčnost podatkov ver vednem času ali nastavitev izdelka v celotni življenjski dobi izdelka. Kakršno koli popravla di izamenjava te baterije lahko izvede le podblažčeni tehnik.

#### EU:s batteridirektiv

Cus parametrial renew. Produkten innehåller ett batteri som används för att upprätthålla data i realtidsklockan och produktinställningarna. Batteriet ska räcka produktens hela livslängd. Endast kvalificerade servicetekniker får utföra service på batteriet och byta ut det.

Директива за батерии на Европейския съюз Този продукт съдържа батерии, колто се използво за подържане на целостта на данните на часовника в реално време или настройките за продукта, създадена на издържи през целия живот на продукта. Сервизът или замяната на батерията трябва да се извършва от квалифициран

#### Directiva Uniunii Europene referitoare la baterii

Acest produs contine o bateria care este utilizată pentru a menține integritatea datelor ceasului de timp real sau setărilor produsului și care este protectată să funcționeze pe întreaga durată de viață a produsului. Orice lucrare de service sau de înlocuire a acestei baterii trebuie efectuată de un tehnician de service calificat.

## 규정 통지 사항

HP Photosmart 은 해당 국가/지역의 관리 기관 제품 요구 사항을 충족시킵니다.

#### 제 11 장

이 단원에서는 다음 항목을 다룹니다:

- 규정 모델 식별 번호
- FCC statement
- VCCI (Class B) compliance statement for users in Japan
- Notice to users in Japan about the power cord
- Notice to users in Korea
- Notice to users in Germany
- Noise emission statement for Germany
- 유럽 연합 규정 고지 사항

## 규정 모델 식별 번호

규제 식별을 위해 제품에 규제 모델 번호가 할당되어 있습니다. 이 제품의 규제 모델 번호는 SDGOB-1021 입니다. 이 규제 번호는 마케팅 이름(HP Photosmart 7510 Series 등) 또는 제품 번호 (CD734A 등)와 혼동해서는 안 됩니다.

## **FCC statement**

#### **FCC** statement

The United States Federal Communications Commission (in 47 CFR 15.105) has specified that the following notice be brought to the attention of users of this product.

This equipment has been tested and found to comply with the limits for a Class B digital device, pursuant to Part 15 of the FCC Rules. These limits are designed to provide reasonable protection against harmful interference in a residential installation. This equipment generates, uses and can radiate radio frequency energy and, if not installed and used in accordance with the instructions, may cause harmful interference to radio communications. However, there is no guarantee that interference will not occur in a particular installation. If this equipment does cause harmful interference to radio or television reception, which can be determined by turning the equipment off and on, the user is encouraged to try to correct the interference by one or more of the following measures:

- · Reorient the receiving antenna.
- · Increase the separation between the equipment and the receiver.
- Connect the equipment into an outlet on a circuit different from that to which the receiver is connected.
- · Consult the dealer or an experienced radio/TV technician for help.
- For further information, contact:

Manager of Corporate Product Regulations Hewlett-Packard Company 3000 Hanover Street Palo Alto, Ca 94304 (650) 857-1501

Modifications (part 15.21)

The FCC requires the user to be notified that any changes or modifications made to this device that are not expressly approved by HP may void the user's authority to operate the equipment.

This device complies with Part 15 of the FCC Rules. Operation is subject to the following two conditions: (1) this device may not cause harmful interference, and (2) this device must accept any interference received, including interference that may cause undesired operation.

## VCCI (Class B) compliance statement for users in Japan

この装置は、クラスB情報技術装置です。この装置は、家庭環境で使用することを目的として いますが、この装置がラジオやテレビジョン受信機に近接して使用されると、受信障害を引き 起こすことがあります。取扱説明書に従って正しい取り扱いをして下さい。

VCCI-B

## Notice to users in Japan about the power cord

## 製品には、同梱された電源コードをお使い下さい。 同梱された電源コードは、他の製品では使用出来ません。

## Notice to users in Korea

| B 글 기기<br>(가정용 방송통신기기) | 이 기기는 가정용(B급)으로 전자파적합등록을 한<br>기기로서 주 로 가정에서 사용하는 것을 목적으로 하며,<br>모든 지역에서 사 용할 수 있습니다. |
|------------------------|--------------------------------------------------------------------------------------|
|------------------------|--------------------------------------------------------------------------------------|

## Notice to users in Germany

## Sehanzeige-Arbeitsplätze

Das Gerät ist nicht für die Benutzung am Bildschirmarbeitsplatz gemäß BildscharbV vorgesehen.

## Noise emission statement for Germany

## Geräuschemission

LpA < 70 dB am Arbeitsplatz im Normalbetrieb nach DIN 45635 T. 19

## 유럽 연합 규정 고지 사항

CE 마크가 있는 제품은 다음의 EU 지침을 준수합니다.

- Low Voltage Directive 2006/95/EC
- EMC Directive 2004/108/EC
- Ecodesign Directive 2009/125/EC(적용 가능한 경우)
- 이 제품의 CE 준수 보증은 올바른 CE 마크가 있는 HP 제공 AC 어댑터를 사용한 경우에만 유효합니다.
- 이 제품에 원격 통신 기능이 있으면 이 제품 또한 다음 EU 지침의 필수 요구 사항을 준수합니다.

### R&TTE Directive 1999/5/EC

이러한 지침에 대한 준수는 HP 에서 이 제품 또는 제품군에 대해 발행한 유럽 연합 지침 준거(EU Declaration of Conformity)에 나열되어 있는 적용 가능한 맞춤 유럽 표준(European Norms)에 대한 준 거를 의미합니다. 이 유럽 표준은 제품 설명서 또는 다음 웹 사이트에서 찾아볼 수 있습니다(영문). www.hp.com/go/certificates(검색어 입력란에 제품 번호 입력). 준수 여부는 제품에 있는 다음 중 하나의 준수 표시로 나타내어집니다.

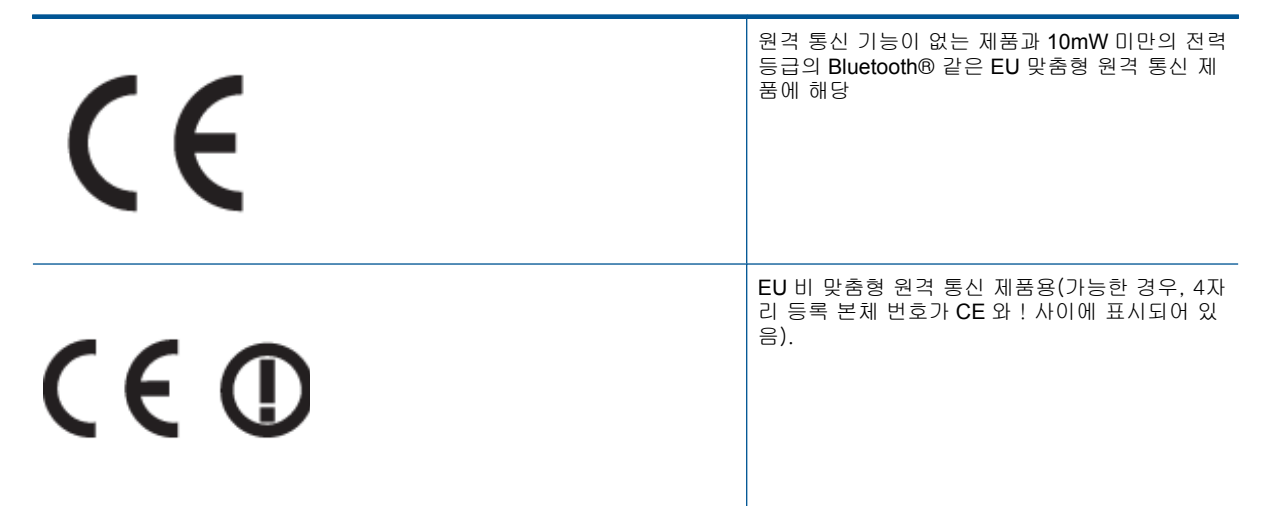

제품에 제공된 규정 레이블을 참조하십시오.

이 제품의 원격 통신 기능은 다음의 EU 및 EFTA 국가에서 사용될 수 있습니다. 오스트리아, 벨기에, 불 가리아, 키프로스, 체코 공화국, 덴마크, 에스토니아, 핀란드, 프랑스, 독일, 그리스, 헝가리, 아이슬란 드, 아일랜드, 이탈리아, 라트비아, 리히텐슈타인, 리투아니아, 룩셈부르크, 몰타, 네덜란드, 노르웨이, 폴란드, 포르투갈, 루마니아, 슬로바키아, 슬로베니아, 스페인, 스웨덴, 스위스, 영국

전화 커넥터(일부 제품만 해당)는 아날로그 전화 네트워크 연결에 사용됩니다.

#### 무선 LAN 장치가 있는 제품

 일부 국가에서는 실내에서만 사용 또는 사용 가능한 채널 제한 같은 무선 LAN 네트워크 작동에 대 한 특정 의무 또는 특수 요구 사항이 있을 수 있습니다. 무선 네트워크의 국가 설정이 올바른지 확 인하십시오.

#### 프랑스

 이 제품의 2.4-GHz 무선 LAN 작동에는 다음의 특정 제한 사항이 적용됩니다. 이 제품은 2400-MHz ~ 2483.5-MHz 전체 주파수 대역(채널 1-13)에서 실내용으로 사용할 수 있습니다. 실외용의 경우, 2400-MHz ~ 2454-MHz 주파수 대역(채널 1-7)만 사용할 수 있습니다. 최신 규제요건에 대해서는 www.arcep.fr 을 참조하십시오.

규정 관련 문제 문의처:

Hewlett-Packard GmbH, Dept./MS: HQ-TRE, Herrenberger Strasse 140, 71034 Boeblingen, GERMANY

## 무선 지침 규정

이 단원에는 무선 제품과 관련된 다음의 규제 정보가 나와 있습니다.

- Exposure to radio frequency radiation
- Notice to users in Brazil
- Notice to users in Canada
- Notice to users in Taiwan

## Exposure to radio frequency radiation

Exposure to radio frequency radiation

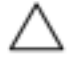

Caution The radiated output power of this device is far below the FCC radio frequency exposure limits. Nevertheless, the device shall be used in such a manner that the potential for human contact during normal operation is minimized. This product and any attached external antenna, if supported, shall be placed in such a manner to minimize the potential for human contact during normal operation. In order to avoid the possibility of exceeding the FCC radio frequency exposure limits, human proximity to the antenna shall not be less than 20 cm (8 inches) during normal operation.

## Notice to users in Brazil

#### Aviso aos usuários no Brasil

Este equipamento opera em caráter secundário, isto é, não tem direito à proteção contra interferência prejudicial, mesmo de estações do mesmo tipo, e não pode causar interferência a sistemas operando em caráter primário. (Res.ANATEL 282/2001).

## Notice to users in Canada

## Notice to users in Canada/Note à l'attention des utilisateurs canadiens

For Indoor Use. This digital apparatus does not exceed the Class B limits for radio noise emissions from the digital apparatus set out in the Radio Interference Regulations of the Canadian Department of Communications. The internal wireless radio complies with RSS 210 and RSS GEN of Industry Canada.

Utiliser à l'intérieur. Le présent appareil numérique n'émet pas de bruit radioélectrique dépassant les limites applicables aux appareils numériques de la classe B prescrites dans le Règlement sur le brouillage radioélectrique édicté par le ministère des Communications du Canada. Le composant RF interne est conforme a la norme RSS-210 and RSS GEN d'Industrie Canada.

## Notice to users in Taiwan

| 低功率電波輻射性電機管理辦法                                                   |
|------------------------------------------------------------------|
| 第十二條                                                             |
| 經型式認證合格之低功率射頻電機,非經許可,公司、商號或使用者均不得擅自變更頻<br>率、加大功率或變更設計之特性及功能。     |
| 第十四條                                                             |
| 低功率射頻電機之使用不得影響飛航安全及干擾合法通信;經發現有干擾現象時,應立<br>即停用,並改善至無干擾時方得繼續使用。    |
| 前項合法通信,指依電信法規定作業之無線電通信。低功率射頻電機須忍受合法通信或<br>工業、科學及醫藥用電波輻射性電機設備之干擾。 |

제 11 장

# 색인

```
기호/숫자
10 x 15 cm 인화지
 사양 48
ㅎ
고객 지원
  보증 38
규정 고지 사항
  무선 지침 58
규정 통지 사항
  규정 모델 식별 번호 56
기술 정보
  복사 사양 50
  스캔 사양 50
  시스템 요구 사항 48
  용지 사양 48
  인쇄 사양 49
  환경사양 48
네트워크
  인터페이스 카드 43,44
레이블
 사양 48
레터 용지
  사양 48
리갈 용지
 사양 48
버튼,제어판 6
보증 38
복사
 세부 내용 50
봉투
 사양 48
스캔
 스캔 사양 50
시스템 요구 사항 48
용지
 사양 48
인쇄
 세부 내용 49
인터페이스 카드 43,44
인화지
 사양 48
재활용
  잉크 카트리지 51
전화 지원 38
전화 지원 기간
  지원 기간 38
제어판
  기능 6
  버튼 6
지원 기간 이후 38
투명 필름
 사양 48
환경
  환경 사양 48
  환경 제품 의무 프로그램 50
```